Инструкция по администрированию

# Оглавление

| АДМИНИСТРИРОВАНИЕ ЭЛЕКТРОННОГО ЖУРНАЛА             | 3  |
|----------------------------------------------------|----|
| ВВОД ДАННЫХ В ЭЛЕКТРОННЫЙ ЖУРНАЛ                   | 4  |
| Организация                                        | 4  |
| Сотрудники                                         | 6  |
| Импорт данных                                      | 6  |
| Категории                                          | 7  |
| Редактирование данных                              | 7  |
| Специалисты                                        | 9  |
| Удаление и архив                                   | 9  |
| Календарь учебного года                            | 10 |
| Классы                                             | 12 |
| Список учеников                                    | 15 |
| Доступ в ЭЖ для обучающихся и родителей            | 15 |
| Редактирование данных учеников                     | 16 |
| Отчисление учеников                                |    |
| Формирование групп учащихся                        |    |
| Книга приказов                                     | 19 |
| Нагрузка                                           | 20 |
| Формирование областей знаний                       | 20 |
| Формирование списка предметов                      | 20 |
| Формирование учебной нагрузки                      | 21 |
| Изменение нагрузки в течение года (замена учителя) | 23 |
| Обучение на дому и семейное образование            | 24 |
| Интегрированные уроки                              | 25 |
| Дополнительный доступ                              | 25 |
| Типы предметов                                     | 25 |
| Расписание уроков                                  | 26 |
| Управление расписанием                             | 26 |
| Сводное расписание                                 | 26 |
| Учительское расписание                             | 27 |
| Расписание по классам                              | 28 |
| Расписание надомного и семейного обучения          | 29 |
| Импорт расписания из программы ASC Timetables      | 30 |
| Расписание звонков                                 | 32 |
| Без нагрузки                                       | 32 |
| Доступ                                             | 33 |
|                                                    |    |

## АДМИНИСТРИРОВАНИЕ ЭЛЕКТРОННОГО ЖУРНАЛА

Для осуществления администрирования журнала необходимо иметь уровень доступа «администратор». Если пользователю доступно несколько уровней доступа (учитель, завуч, администратор, родитель), их переключение осуществляется вверху страницы журнала рядом с ФИО.

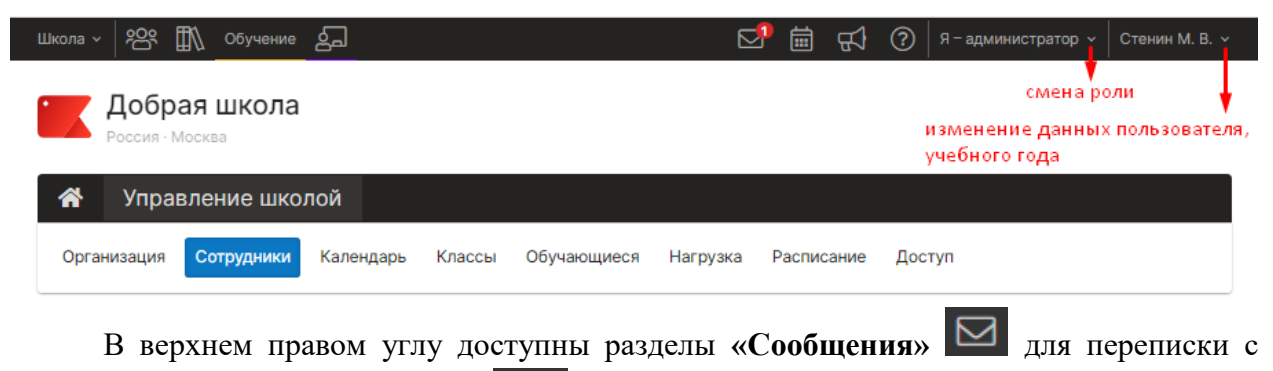

пользователями и «Объявления» 🖼 для публикации объявлений разным категориям пользователей.

| 🕸 Параметры Элек | тронного жур | нала | <u> </u> | C |
|------------------|--------------|------|----------|---|
|                  |              |      |          | м |
| Учебный год      | 2023/2024 🗸  |      |          | Б |
|                  |              |      |          | н |
|                  | Сохранить    |      |          | 0 |
|                  |              |      |          | В |
|                  |              |      |          |   |
|                  |              | ]]   | ри       | ł |

| Название школы             | Добрая школа                                                        |
|----------------------------|---------------------------------------------------------------------|
|                            | Кратко, чтобы уместилось в шапке<br>Добрая школа<br>Россия · Москва |
| Населенный пункт/<br>район | Россия                                                              |
| Регион                     | Москва 🗸                                                            |
|                            | Сохранить                                                           |
|                            |                                                                     |

Пиформация о школе

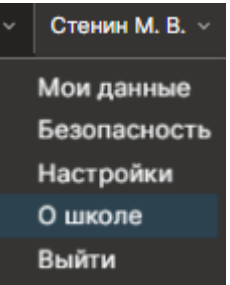

При необходимости исправить информацию о школе (название, регион) или свои личные данные нужно перейти в раздел «О школе» или в раздел «Мои данные» (данные разделы отображаются при наведении курсора мыши на ФИО вверху страницы журнала).

В разделе «О школе» возможно переключение учебного года для просмотра и редактирования данных предыдущих лет. Нужно выбрать соответствующие года из выпадающего списка и нажать кнопку «Сохранить». Кроме этого, в данном разделе можно редактировать название школы (которое отображается на красном

флажке), название населенного пункта, регион.

Разделы «Мои данные», «Безопасность» и «Настройки» позволяют редактировать данные пользователя. Можно изменить ФИО, СНИЛС, эл. почту и телефон, подпись в сообщении, а также пароль.

Любые изменения в журнале от лица администратора осуществляются в разделе «Управление школой».

## ВВОД ДАННЫХ В ЭЛЕКТРОННЫЙ ЖУРНАЛ

Основой работы Электронного журнала является наличие списков сотрудников (администрации и учителей), классов, учащихся, календаря учебного года, нагрузки и расписания. Наполнение журнала происходит последовательно в каждом из перечисленных разделов:

| • | *      | Упра   | зление шко | лой       |        |             |          |            |        |
|---|--------|--------|------------|-----------|--------|-------------|----------|------------|--------|
|   | Органі | изация | Сотрудники | Календарь | Классы | Обучающиеся | Нагрузка | Расписание | Доступ |

## Организация

Вкладки «О школе», «Реквизиты», «Документы» содержат основные сведения об образовательной организации, которые не являются обязательными для работы журнала, заполняются при настройке интеграции с АИС «Контингент».

|               | Реквизиты Документы                   | О школе                             |
|---------------|---------------------------------------|-------------------------------------|
|               | щеобразовательная организация         | Тип организации                     |
| ~             | разовательная организация             | Доп. категория организации 🛛        |
|               |                                       | Краткое наименование                |
| разовательное | ниципальное автономное общеобр        | Полное наименование                 |
|               |                                       | Юридический адрес<br><b>♀</b> кладр |
| 010           | ический адрес отличается от юридическ | Φа                                  |

Если образовательное учреждение имеет несколько структурных подразделений (например, детские сады или несколько обособленных корпусов), добавить эти подразделения можно во вкладке «Структурные подразделения». Добавление нескольких подразделений фактически позволяет сформировать несколько электронных журналов в рамках одного сайта, имеющих свои обособленные настройки.

Организация: Структурные подразделения

| Подразделение | Тип              |           | Школа ~ | <u>ېم</u> | ₫\\   | Обучение | പ്പ |
|---------------|------------------|-----------|---------|-----------|-------|----------|-----|
| Школа         | Основное/среднее | $\otimes$ | 🗸 Школа |           | 1     |          |     |
| Детский сад   | Дошкольное       |           | Детски  | ий сад    | ая    | школа    |     |
|               |                  |           | PC      | • RNDDC   | Моска | 38       |     |

| ÷ | Создать | подразделение | 9 |
|---|---------|---------------|---|
|---|---------|---------------|---|

Добавление новых подразделений осуществляется при помощи кнопки «+Создать подразделение».

Созданные подразделения можно редактировать (изменить тип или название) при помощи кнопки с синим карандашом или удалить при помощи красного крестика.

Переключение между различными подразделениями осуществляется в верхнем левом углу страницы журнала.

Во вкладке «Экспликация зданий» можно добавить все здания комплекса, указать справочную информацию (адрес, этаж, принадлежность к структурному подразделению) по каждому зданию, входящему в то или иное подразделение образовательного комплекса.

#### Организация: Экспликация зданий

| Здание   | Этажей | Кабинетов | Адрес | Подразделение |    |
|----------|--------|-----------|-------|---------------|----|
| Здание 1 | 3      | Ø         |       | Вся школа     | Ø× |

После формирования зданий Вы можете создать список кабинетов по каждому этажу с учетом, изменять их тип, название, использование.

| Здание:       | Этаж: |             | Создать      | кабинеты     | + Новое по      | мещение           |     |
|---------------|-------|-------------|--------------|--------------|-----------------|-------------------|-----|
| Здание 1      | ▶ 1   | ~           | c:           | по: Создать  |                 |                   |     |
| Тип помещения | Номер | Номер в ОУ  | Используется | Оборудование | Количество мест | Ответственный     |     |
| типошещении   | Homep | Thomep b or | nononosycron | оторудование |                 | o iberer bernibin |     |
| Кабинет       | 001   | 1           | $\checkmark$ |              |                 |                   | Ø × |

Использование данного функционала открывает новые возможности по контролю конфликтов и построению отчетов занятости кабинетов, поиску свободных кабинетов.

Во вкладке «Параметры» задаются такие параметры, как номер первого урока в школе, количество уроков в день, количество групп, а также настройки, связанные с наличием разных подразделений:

| Образовательная организация                                                             | Взаимодействие между подразделениями                                                                                                    |
|-----------------------------------------------------------------------------------------|----------------------------------------------------------------------------------------------------|
| Номер «первого» урока: 1 -<br>Первая цифра в нумерации уроков в расписании.             | Обмен сообщениями между подразделениями<br>Разрешает обмен сообщениями между сотрудниками разных подразделений.                                                                                                    |
| Максимальное число уроков: 7 -<br>Максимальное число уроков, допустимое в расписании.   | Отображать в нагрузке список всех педагогов комплекса<br>При формировании учебной нагрузки будет отображаться полный список учителей.<br>При выключенной опции отображаются педагоги только текущего подразделения. |
| Максимальное количество подгрупп: 8 –<br>Максимальное количество подгрупп в разбиениях. | Отображать в доп. образовании обучающихся всего комплекса                                                                                                    |
| Номер первой параллели: 1 +<br>-<br>Номер минимально возможной параллели.               | Взаимодействие между пользователями                                                                                                    |
| Номер последней параллели: 12 –<br>Номер максимально возможной параллели.               | Запретить родителям и обучающимся отправлять сообщения друг другу 🔵 Ограничивает отправку сообщений между родителями и обучающимися.                                                                                |

Вкладка «Разделение настроек» представляет собой перечень различных опций электронного журнала. По умолчанию все они настраиваются централизованно для всех подразделений, однако для каждой опции можно включить возможность индивидуальной настройки при помощи кнопок справа.

| Опция                                                | включен раздельный доступ | Раздельно |
|------------------------------------------------------|---------------------------|-----------|
| Печать журнала: замечания по ведению журнала         |                           |           |
| Запретить обучающимся и родителям изменять портфолио |                           |           |
| Печать атестата: номера приложений                   |                           |           |
| Печать журнала: листок здоровья                      |                           |           |

Создать здание

## Сотрудники

Раздел «Сотрудники» имеет несколько подразделов, содержащих списки сотрудников, относящихся к той или иной роли в системе: Администрация (пользователи с ролью завуча), Учителя, Специалисты (психолог, медсестра и т.д.).

| Организация | Сотрудники  | Календарь | Классы | Обучающиеся | Нагрузка |
|-------------|-------------|-----------|--------|-------------|----------|
| Категории   | Администрац | ия Учит   | еля С  | Специалисты | Архив    |

#### Импорт данных

Загрузить список всех сотрудников можно во вкладке «Администрация» или «Учителя», воспользовавшись ссылкой «Импорт из файла».

| Категории                                                  | Администрация   | Учителя | Специалисты    | Архив |                  |                 |
|------------------------------------------------------------|-----------------|---------|----------------|-------|------------------|-----------------|
| Управление                                                 | е школой: Актуа | льные   |                |       |                  | Вход через ЕСИА |
| Кого ищем:                                                 | Найти           |         | Класс<br>Все ❤ |       | Кабинет<br>Все ❤ |                 |
| Добавить учител: • Импорт из файла • Приглашения • Экспорт |                 |         |                |       |                  | 1-13 из 13      |

На открывшейся странице нужно выбрать формат шаблона, который будет использоваться при импорте. Если вы хотите импортировать данные, полученные из другой системы, нужно выбрать формат шаблона с названием данной системы. Если вы планируете заполнить данные для загрузки вручную, выберите «Стандартный шаблон».

| Формат шаблона | 🔵 Стандартный шаблон                             |
|----------------|--------------------------------------------------|
|                | 🔵 Дневник.ру / Школьный портал 🍞                 |
|                | 🔘 Net-School / Сетевой Город                     |
|                | 🔘 Net-School / Сетевой Город (только обновление) |
|                | 🔵 Обновления данных для АИС «Контингент»         |
|                | 🔘 Перераспределение по классам                   |
|                | ○ АИС «АВЕРС»                                    |

После выбора формата появится возможность **скачать шаблон**. Заполненный шаблон необходимо прикрепить по кнопке «Выберите файл», после чего появится возможность импортировать список.

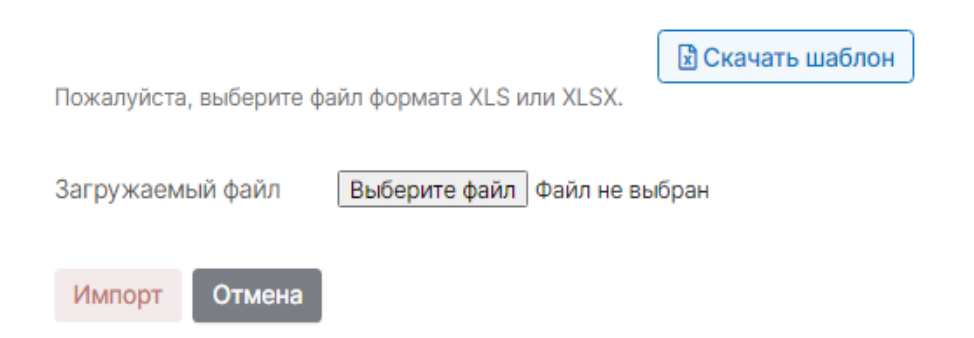

#### Обращаем ваше внимание!

Один сотрудник может иметь несколько ролей (завуч, учитель, родитель и т.д.), при этом загружать его нужно только один раз и в дальнейшем добавлять все необходимые роли на существующую учетную запись.

Разделы заполнятся списком сотрудников. Те сотрудники, у которых в графе «Должность» была указана должность, автоматически попадут и в раздел «Администрация», и в раздел «Учителя».

#### Обращаем ваше внимание!

Сотрудники из списка администрации имеют доступ ко всему электронному журналу, поэтому должность нужно указывать только у тех, кто является директором, завучем или куратором электронного журнала.

#### Категории

| Показывать произвольные ка | атегории сотруднико |
|----------------------------|---------------------|
| Учителя, полная ставка     | 0                   |
| Учителя, полставки         | 0                   |
| Администрация              |                     |
| Консультанты               |                     |
| Новая категория            | Добавить +          |

Вместо нашего деления сотрудников на учителей, администрацию, специалистов вы можете создать свои произвольные категории и присвоить их сотрудникам. При включении произвольных категорий существующие по умолчанию разделы «Администрация» и «Специалисты» будут заменены на созданные. Эти произвольные категории будут доступны пользователям всем при написании

сообщений и в разделе «Люди». Если вы не хотите, чтобы сотрудник был доступен всем пользователям, не добавляйте ему категорию.

#### Редактирование данных

После выгрузки списка администрации и учителей можно редактировать непосредственно в журнале.

| Фамилия, Имя, Отчество                  | Классы                                 | Кабинет                                 |   |
|-----------------------------------------|----------------------------------------|-----------------------------------------|---|
| 🛓 <u>Абрамова Кристина Михайловна</u> 🔫 | нажать для редактиро                   | 215, 311, 312<br>33409                  | ٦ |
| 💄 Авалишвили Арина Дмитриевна           | 11В, 1А, 1Б, 1В, 1Г, 6А, 8А, 6Б        | 205, 206, 207, 210, 301, 305a, 312, 402 | ٦ |
| 🛓 Авдеева Галина Валерьевна             | 11В, 4Ф, 8А, 9А(Аршакуни<br>Валентина) | Спортзал, Актовый зал, 209              | ٦ |

#### Обращаем ваше внимание!

Столбец с классами в разделе «Учителя» заполнятся автоматически после внесения в журнал информации о классах и нагрузке. Документы Доступ в ЭЖ

Редактирование учителя: Абрамова Кристина Михайловна

|                          |                                              | 9           |  |
|--------------------------|----------------------------------------------|-------------|--|
|                          |                                              | pysinb      |  |
| Фамилия                  | Абрамова                                     |             |  |
| Имя                      | Кристина                                     |             |  |
| Отчество                 | Михайловна                                   |             |  |
| Дата рождения            | <b></b>                                      |             |  |
| Пол                      | <ul> <li>Женский</li> <li>Мужской</li> </ul> |             |  |
| Категории<br>сотрудников | Выберите значение                            | •           |  |
| Кабинет                  | 215 × 311 ×                                  | 312 ×       |  |
|                          | + Добави                                     | ть          |  |
|                          |                                              |             |  |
| Подразделение            | Школа                                        |             |  |
| Роли<br>пользователя     | Завуч<br>Учитель<br>Родитель                 | X<br>X<br>X |  |
|                          | + Добавить                                   |             |  |
| Дети                     | Гуторов Иван (1А)                            | ×           |  |
|                          | + Добавить                                   |             |  |
|                          | Сохранить О                                  | тмена       |  |

При нажатии на ΦИО сотрудника откроется страница с его персональной информацией, на которой вы можете добавить фото, внести изменения в ФИО, дату рождения, пол, добавить категорию, выбрать подразделение, котором В работает, сотрудник изменить или добавить сотруднику роль.

На отдельной вкладке «Документы» можно внести реквизиты документов сотрудника.

Сотрудник, добавленный в разделе «Администрация», не может быть включен в нагрузку, поэтому, если он является преподавателем, нужно добавить ему роль «Учитель».

Обращаем ваше внимание! Добавление пользователю доступа администратора осуществляется через техническую поддержку.

По умолчанию педагог отображается списке В всех подразделений школы (если имеет школа несколько подразделений), но В поле «Подразделение» можно выбрать только одно подразделение, в списке педагогов которого будет добавленный сотрудник.

| Подразделение     | Школа 🔨           |  |  |
|-------------------|-------------------|--|--|
| Роли пользователя | Все подразделения |  |  |
|                   | Тест              |  |  |
|                   | 🗸 Школа           |  |  |
|                   | Детский сад       |  |  |
| Сохранить Отмена  | Под.группа        |  |  |

### Специалисты

Помимо завучей и учителей в числе сотрудников школы выделяются и другие специалисты с индивидуальными правами доступа:

| Специалист   | Доступные функции                                                        |  |  |  |  |
|--------------|--------------------------------------------------------------------------|--|--|--|--|
| Соц. педагог | Переписка со всеми пользователями, отчет по посещаемости                 |  |  |  |  |
| Психолог     | Переписка со всеми пользователями, просмотр журнала                      |  |  |  |  |
| Член РК      | Переписка со всеми пользователями (роль для родителей)                   |  |  |  |  |
| Медсестра    | Переписка со всеми пользователями, учет медицинских справок, лист        |  |  |  |  |
|              | здоровья. <u>Инструкция по работе медсестры</u>                          |  |  |  |  |
| Fufuuotoron  | Переписка со всеми пользователями, библиотека (добавление и              |  |  |  |  |
| Биолиотекарь | подтверждение ресурсов). Инструкция по работе с библиотекой              |  |  |  |  |
| Corromana    | Переписка со всеми пользователями, работа с разделом Управление школой – |  |  |  |  |
| Секретарь    | Ученики/Учителя, отчет по посещаемости, ведение замен. Инструкция        |  |  |  |  |

### Удаление и архив

Добавленных сотрудников можно удалить при помощи значка корзины справа от ФИО.

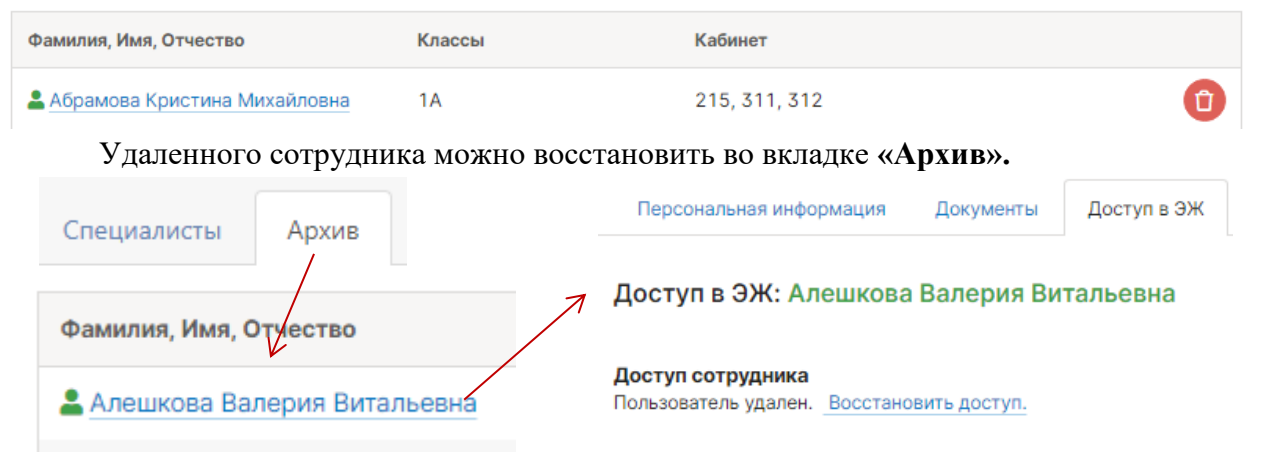

## Наличие доступа у сотрудников

Доступ пользователей в систему осуществляется через ЕСИА (кнопка «Войти через ГОСУСЛУГИ» на странице авторизации), если у сотрудника в системе был указан СНИЛС.

Слева от ФИО сотрудника отображается значок, показывающий, указан ли у сотрудника СНИЛС в системе (если он указан, значит, сотрудник имеет возможность войти). Если значок зеленый, СНИЛС указан, если серый – СНИЛС отсутствует.

| Базиленко Анна Васильевна     | 1, 14, 20, 24, 27, 33, 36 | если человечек зеленый, |  |
|-------------------------------|---------------------------|-------------------------|--|
| 🛓 Балашова Светлана Гафуровна | 4, 6, 8, 9                | доступ к системе есть   |  |

## Вход через ЕСИА

По кнопке «Вход через ЕСИА» осуществляется переход в

раздел, содержащий список пользователей и данные, которые используются для авторизации через ЕСИА (помимо СНИЛС это могу быть телефоны и адреса электронных почт).

## Календарь учебного года

Следующим этапом наполнения журнала является создание учебного календаря в разделе «Календарь».

В Электронном журнале есть возможность создавать и настраивать несколько учебных календарей, которые можно присваивать отдельным классам. Добавить новый календарь можно, нажав на «+». Без добавления индивидуального календаря всем классам будет присвоен календарь, созданный во вкладке «По умолчанию».

| Организация    | Сотрудники | Календарь | Классы    | Обучающиеся | Нагрузка | Расписание |
|----------------|------------|-----------|-----------|-------------|----------|------------|
| Праздники и пе | реносы     | Н По ума  | олчанию [ | триместры   | I        |            |

Сначала задается учебный год (по умолчанию устанавливается текущий, и изменения здесь не требуются). Затем указывается количество учебных периодов:

Количество учебных периодов в учебном году в зависимости от принятых в школе периодов аттестации:

- четверти/полугодия: количество 4
- четверти в первых классах: количество – 5

В первых классах обычно бывают дополнительные каникулы, в результате чего в календаре появляется лишний период. В связи с этой особенностью для первых классов формируют отдельный календарь учебного года с дополнительным периодом.

## • триместры/полугодия: количество – 6

При триместровой форме 6 периодов, поскольку мы учитываем не только проведение аттестации, но и наличие каникул, которые разделяют каждый триместр на две части.

После нажатия кнопки «ОК» появится возможность выбрать название аттестационных периодов из выпадающего списка (четверти, триметры и т.д.), после выбора формируется календарь учебного года. Даты начала и окончания указываются автоматически и, как правило, нуждаются в редактировании. Исправить дату начала или окончания учебного периода можно, нажав на значок календаря слева от даты. Система не позволит указать дату начала следующего периода ранее даты завершения предыдущего периода.

| Учебные периоды Сброс недель |  | Начало       | Окончание    |  |
|------------------------------|--|--------------|--------------|--|
| І период                     |  | 🗎 1 сентября | 🖮 29 октября |  |
| II период                    |  | 🖮 8 ноября   | 🖮 20 ноября  |  |
| III период                   |  | 🛗 22 ноября  | 🛗 29 декабря |  |

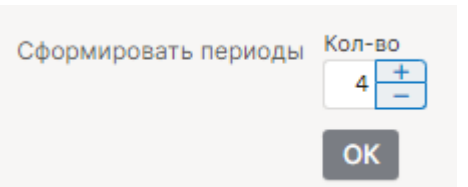

Сброс недель с выбранного периода используется при двухнедельном расписании. По умолчанию в системе происходит чередование четной и нечетной недели с 1 сентября до конца учебного года без учета каникул. При помощи кнопки в календаре с выбранного учебного периода начинается новый отсчет недель с первой, нечетной.

После того, как будет сформирован календарь учебного года, задаются **аттестационные периоды**. В зависимости от количества указанных учебных периодов в качестве аттестационных периодов могут быть выбраны четверти/триместры и полугодия. Обычно в школе принято две формы аттестационных периодов, сначала создается одна из них (четверти/триместры), а затем создается другая (полугодия). Чтобы правильно сгруппировать несколько учебных периодов в один аттестационный период, вы можете перетаскивать границы периодов.

| Создать аттестационн | ные периоды: | Выберите значение | ^ | Создать    |              |              |                                |
|----------------------|--------------|-------------------|---|------------|--------------|--------------|--------------------------------|
|                      |              | Периоды           |   |            |              |              |                                |
| Учебные периоды      | Сброс недель | Триместры         |   | нчание     | Четверти 😑   | Полугодия 😑  |                                |
| І период             |              | Семестры          |   | 29 октября |              |              |                                |
|                      |              | Модули            |   |            | I четверть   |              |                                |
| II период            |              | 🛗 8 ноября        | Ē | 20 ноября  |              | T            |                                |
| III период           |              | 🛗 22 ноября       |   | 29 декабря | II четверть  | 1 полугодие  | границы атт.<br>периодов можно |
| IV период            |              | 🛗 10 января       | Ċ | 28 февраля | III четверть |              | сдвигать                       |
| V период             |              | 🛗 1 марта         | Ċ | 4 марта    |              |              |                                |
| VI период            |              | 🛗 14 марта        | Ċ | 29 апреля  | IV четверть  | II полугодие |                                |
| VII период           |              | 🛗 10 мая          | Ċ | 31 мая     |              |              |                                |

Если календарь создан неверно, нужно воспользоваться кнопкой «Удалить/пересоздать год» в первом пункте.

1. Выберите учебный год, учебные периоды которого хотите посмотреть.

| Выбрать учебный год | 2023/2024               |  |  |  |
|---------------------|-------------------------|--|--|--|
|                     | Удалить/пересоздать год |  |  |  |

Во вкладке «Праздники и переносы» администраторы могут самостоятельно настроить выходные и праздничные дни для своей школы.

Управление школой: Задайте праздники/выходные

| Здесь вы | можете добавлять, изме | нять и удалять праздники/вы | ходные (дни, в которые не пр | оводятся | занятия). |  |
|----------|------------------------|-----------------------------|------------------------------|----------|-----------|--|
| Û        | 🗹 Перенести день       | День победы                 | 📋 9 мая                      | >        | 📋 11 мая  |  |
| Добав    | ить Сохранить          |                             |                              |          |           |  |

### Классы

| *     | Управ.  | ление школой  |             |         |           |        |
|-------|---------|---------------|-------------|---------|-----------|--------|
| Орган | низация | Администрация | Специалисты | Учителя | Календарь | Классы |

Список классов формируется автоматически на основании данных подсистемы, содержащей контингент обучающихся. Для редактирования данных класса необходимо нажать на его название, откроется страница:

| Коррекционный класс      |                                                               |
|--------------------------|---------------------------------------------------------------|
| Класс                    | 5 A                                                           |
| Классный<br>руководитель | Артамонова Т. В. 🗸                                            |
| Воспитатель              | - выберите воспитателя (не обязательно) - 🗸                   |
| Календарь                | По умолчанию 🗸                                                |
| Учебный период           | Четверть  Выставлять предварительные отметки перед каникулами |
| Конец года               | i                                                             |
| Расписание звонков       | - выберите расписание звонков - 🗸                             |
| Система оценивания       | Используется стандартная 5-балльная система 🗸                 |
| Смена                    | 1 смена 🗸                                                     |
| Основное здание          | - 🗸                                                           |

Если класс **коррекционный**, нужно нажать на серую кнопку, чтобы активировать настройки коррекционного класса (в этом случае выпускными будут считаться 10 и 12 классы, что повлияет на работу модуля печати аттестатов).

Выбирается цифра и буква класса, классный руководитель из выпадающего списка учителей, учебный период. Если в предложенных вариантах учебных периодов нет нужного, календарь учебного года не создан или создан неверно. При отсутствии в списке преподавателя, которому необходимо добавить классное руководство, нужно вернуться в раздел «Учителя» и добавить его.

В поле «Воспитатель» при необходимости можно указать еще одного сотрудника, который будет иметь доступ к просмотру журнала данного класса.

Если у отдельных классов учебный год заканчивается **раньше** остальных, нужно указать дату окончания учебного года в поле «Конец года».

При наличии нескольких учебных календарей, созданных в разделе «Календарь», Вы можете выбрать индивидуальный календарь для настраиваемого класса в выпадающем списке соответствующего поля.

Галочка «Выставлять предварительные отметки перед каникулами» - данная настройка используется при аттестации по полугодиям (то есть, учебный период выбран «Полугодия»). Наличие галочки в данном пункте означает, что во вкладке «Итоговые» у учителей появятся дополнительные столбы для проставления оценок перед каникулами.

Выбрать **расписание** звонков из выпадающего списка можно, если расписание звонков было создано в разделе «Расписание», вкладка «Звонки».

В зависимости от того, какую **систему оценивания** использует школа, нужно выбрать соответствующий пункт и поставить галочку.

#### Обращаем ваше внимание!

При наличии нестандартных форм оценивания (критериальная, рейтинговая) следует обратиться в службу поддержки предоставить подробную информацию.

В поле «**Подразделение**» можно указать, к какому подразделению относится создаваемый класс, если в журнале несколько <u>подразделений</u>. По умолчанию устанавливается то подразделение, в котором класс создается.

Поле «Смена» служит для указание смены при наличии нескольких смен в организации. Эта информация носит справочный характер и на работу журнала в дальнейшем никак не влияет.

Поле «Основное здание» можно заполнить в случае, если здания школы созданы в разделе Управление школой – Организация – Экспликация зданий. Информация носит справочный характер и на работу журнала не влияет.

Большинство классов при изучении некоторых предметов делится на **группы**. После сохранения созданного класса в настройках класса появится возможность создать группы.

Если в классе есть разбиения на группы, нужно добавить название разбиения, а также полные и сокращенные названия подгрупп.

#### Обращаем ваше внимание!

При создании групп обязательно нужно указать название разбиения, полное и сокращенное. Названия разных разбиений не должны совпадать.

Разбиения в классе

| 1. Немецкий язык(второ    | й) Как мне назвать р        | разбиение? Удалить       | разбиение                              |                |
|---------------------------|-----------------------------|--------------------------|----------------------------------------|----------------|
| Назовите подгруппы для эт | гого разбиения и дайте им о | сокращенные имена (3-5 б | укв). <u>Как мне правильно назвать</u> | подгруппы?     |
| Подгруппа 1: ×            | Подгруппа 2: ×              | Подгруппа 3: ×           | Подгруппа 4: ×                         | Подгруппа 5: × |
| Вечеря А.А.               | Богомазова М.Э.             |                          |                                        |                |
| Сокр.: 5нем1              | Сокр.: 5нем2                | Сокр.:                   | Сокр.:                                 | Сокр.:         |

Разбиений может быть несколько, для их добавления нужно воспользоваться кнопкой

+ Добавить еще одно разбиение

#### Обращаем ваше внимание!

Независимо от того, сколько предметов преподается у класса в группах, если состав этих групп всегда одинаковый, то разбиение создается одно.

Если на различных предметах состав подгрупп меняется, для них нужно создавать отдельные разбиения. Например, класс может делиться на иностранном языке в зависимости от способностей учеников или просто по списку, а на физ. культуре или на уроках труда класс делится на мальчиков и девочек. В этом случае задаются разные типы разбиения.

Часто учеников делят на группы при изучении профильных предметов. Для различных профилей также задаются различные разбиения. При этом группы могут формироваться не только внутри класса, но и внутри целой параллели классов. Для создания таких групп нужно воспользоваться ссылкой **«Разбиение на потоки в параллели»**. Это даст возможность объединить в единый список учеников из разных классов на профильном предмете.

## Разбиение на потоки в параллели

Английский язык Как мне назвать разбиение?

Помимо объединений внутри параллели в электронном журнале возможно объединение нескольких подгрупп внутри класса в одну большую подгруппу. Для создания таких групп выведен отдельный раздел «Управление супергруппами» внизу страницы редактирования данных класса.

## Управление супергруппами

При нажатии откроется меню, в котором нужно задать название группы и выбрать, из каких уже созданных подгрупп будет формироваться группа.

| 1. Название разбиения:                                 | Обществознание | Разбиение подгрупп | Профили 👻        |
|--------------------------------------------------------|----------------|--------------------|------------------|
| Углублен.<br>Сокр. имя угл                             | Сокр. имя      | Сокр. имя          | Сокр. имя        |
| <ul> <li>✓ соц</li> <li>□ фм</li> <li>✓ фил</li> </ul> |                |                    | соц<br>фм<br>фил |

При зачислении учеников в подгруппы в разделе «Ученики» супергруппы будут заполняться автоматически. В нагрузке и расписании добавление предметов в супергруппу осуществляется так же, как и в обычные подгруппы.

## Список учеников

### Работа с данным разделом также доступна пользователю с ролью «Секретарь»

Список обучающихся и их родителей формируется автоматически на основании данных подсистемы, содержащей контингент обучающихся. Для зачисления, перевода и отчисления обучающихся необходимо создавать соответствующие приказы в подсистеме учета контингента. Там же путем редактирования карточек обучающихся можно изменять персональные данные обучающихся и их родителей (законных представителей).

Во вкладке «Обучающиеся» для поиска вы можете воспользоваться фильтрами над списком: указать ФИО ученика, возраст, форму обучения и т.д.

| Обучающиеся        | Отчисленные         | Вне организации                                       | Архив Книга       | а приказов                     |               |           |              |      |
|--------------------|---------------------|-------------------------------------------------------|-------------------|--------------------------------|---------------|-----------|--------------|------|
| Управление школ    | <b>той:</b> Обучаюц | циеся                                                 |                   |                                | Вход через    | ЕСИА Зачи | исление в гр | уппы |
| Кого ищем          | Найти<br>Найти      | Первая буква фами<br>Все 💙<br>Форма обучения<br>Все 💙 | илии              | Класс<br>Все ✓<br>Пол<br>Все ✓ | Bo3<br>Bc4    | раст      |              |      |
|                    |                     | Экспорт в Excel                                       | I: все обучающиес | я · все обучающие              | ся и родители | 1-40 1    | 13 94 1 2    | 2 3  |
| Фамилия, Имя ↑↓    |                     |                                                       | «Движение первых» | Пол                            | Дата рождения | снилс     | Класс        |      |
| 💄 Абдуллаев Али М  | арленович • 🕾       |                                                       |                   | Мальчик                        | 01.01.2010    |           | 10A          | 0    |
| 💄 Андреев Андрей · | · 2                 |                                                       |                   | Мальчик                        |               |           | 10A          | 0    |
| 💄 Андреев Андрей I | Иванович • &        |                                                       |                   | Мальчик                        |               |           | 10A          | 1    |

Слева и справа от ФИО ученика в списке отображаются значки, показывающие, указан ли у ребенка и родителя СНИЛС в системе (наличие СНИЛС означает, что пользователь может войти в систему через ЕСИА). Если значок зеленый, СНИЛС указан,

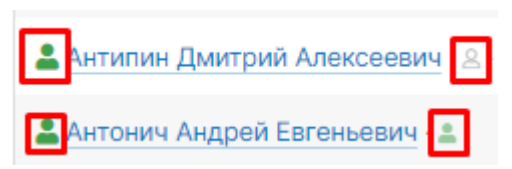

если бесцветный – СНИЛС отсутствует.

Слева от ФИО – индикатор наличия доступа у ученика, справа от ФИО – индикаторы наличия доступа у родителей.

## Доступ в ЭЖ для обучающихся и родителей

Вход пользователей в систему осуществляется через ЕСИА (кнопка «Войти через ГОСУСЛУГИ»). Отдельная регистрация в системе не требуется, необходимо только наличие подтвержденной учетной записи на портале госуслуг.

Доступ родителей осуществляется, если в подсистеме учета контингента и в личном кабинете на госуслугах у них указан СНИЛС.

Доступ обучающихся осуществляется, если в подсистеме учета контингента и в личном кабинете на госуслугах у них указан и совпадает хотя бы один из трех параметров: СНИЛС, эл. почта или номер мобильного телефона.

Адрес эл. почты должен быть уникальным! Если у обучающегося и его родителей указан один и тот же адрес эл. почты, возникнут проблемы при авторизации.

Синяя кнопка «Вход через ЕСИА» в разделе Управление школой – Обучающиеся над списком обучающихся позволяет посмотреть подробнее, какие данные, необходимые для авторизации через Госуслуги, указаны у обучающихся и их родителей. Эти сведения автоматически подтягиваются из подсистемы учета контингента обучающихся.

При возникновении проблем с доступом необходимо уточнить у пользователя, какие данные указаны в его личном кабинете на портале Госуслуг, и сравнить с теми данными, которые указаны на данной странице. Если на данной странице отображается неверная информация (или есть совпадающие адреса эл. почт), необходимо внести корректировки в подсистему учета контингента.

|    | Обучающийся                                 | Мать                | Отец            |
|----|---------------------------------------------|---------------------|-----------------|
| 1. | Андреев Тимофей Сергеевич<br>Дата рождения: | Ф: Анищенко         | Ф: Анищенко     |
|    | СНИЛС: 102-000-605 71                       | И: Анастасия        | И: Андрей       |
|    | +7                                          | О: Геннадьевна      | О: Владимирович |
|    | @ tima123@mail.ru                           | СПИЛСАТОД ОС _ 57 7 |                 |

### Редактирование данных учеников

Для просмотра данных ученика редактирования нажмите на его ФИО в списке.

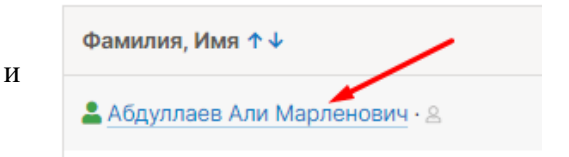

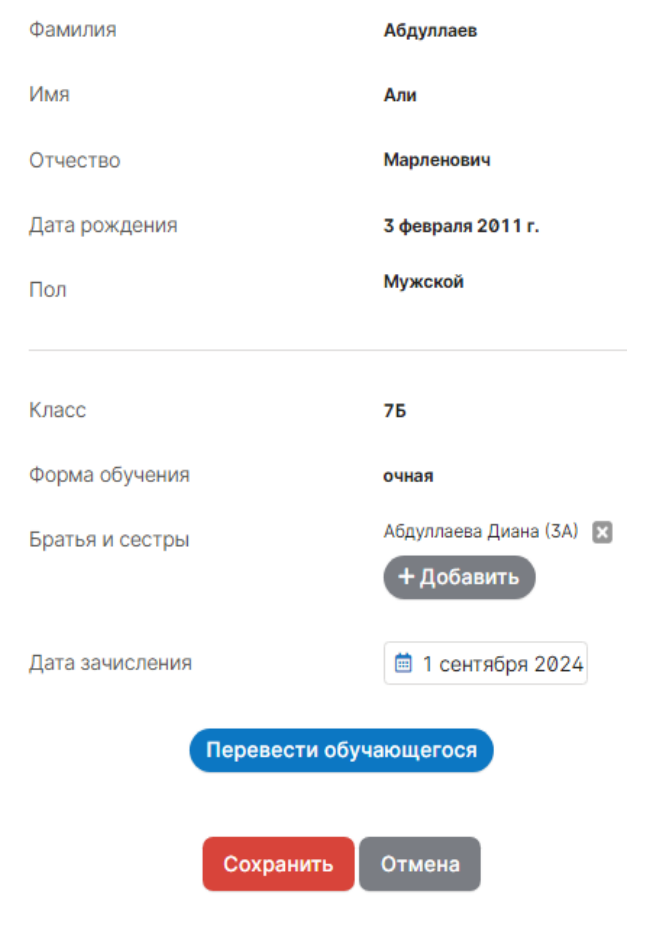

В открывшейся карточке ученика **можно загружать фотографии**, которые будут доступны учителям в журнале.

Для перевода ученика на другую форму обучения нужно нажать на кнопку «Перевести учащегося», при переводе указываются дата и номер приказа (необязательно).

Из перечисленных в списке форм обучения три (надомная, семейная и дистанционная) работают на формирование отдельных журналов (инструкция).

В случае если среди учащихся есть братья и сестры или дети сотрудников школы, то установить родственные связи может администратор журнала в поле «Братья и сестры» при открытии карточки ученика.

Во вкладке «Здоровье» отображается вся информация о здоровье учащегося, во вкладке «Семья» устанавливается состав и

| статус семьи.          |                    |            |                |                |                   |                     |   |
|------------------------|--------------------|------------|----------------|----------------|-------------------|---------------------|---|
| Персональная информаци | ия Документы       | Здоровье   | Доступ в ЭЖ    | Переходы       | Семья             |                     |   |
| Документы: Аветеся     | н Артём Григо      | рьевич (ЗА | N)             | Группа         | а здоровья        | 1 группа – здоровые | • |
| Гражданство            | Российская Федераь | ция        | •              | Физку.         | льтурная группа   | Специальная А       | • |
| снилс                  |                    |            |                | Инвал          | идность           |                     |   |
| Номер СНИЛС            |                    |            |                | Катего         | рия               | нет                 | • |
|                        |                    |            |                | Срок Д         | цействия          | 📋 22 ноября 2018    |   |
| Свидетельство о р      | ождении            |            |                |                |                   |                     |   |
| Серия                  |                    |            |                |                |                   |                     |   |
|                        |                    |            |                | Налич          | ние потребност    | и                   |   |
| Номер                  |                    |            |                | Адапт<br>прогр | ированная<br>амма | не требуется        | • |
| Состав семьи:          | Полная             |            | •              | Длите.         | льное лечение     | не требуется        | • |
| Статус семьи           |                    |            |                |                |                   |                     |   |
| Иногодетная            | Неблагополучн      | ная 🔲 Ма   | лообеспеченная | 1              |                   |                     |   |

Во вкладке «Доступ в ЭЖ» можно посмотреть данные, по которым осуществляется доступ в систему (СНИЛС).

Во вкладке «Переходы» отображается информация о переводах учащегося из класса в класс и между группами в течение каждого учебного года. Данные о переводах (номера и даты приказов) можно редактировать при помощи кнопки с карандашом или удалить, нажав на красный крестик.

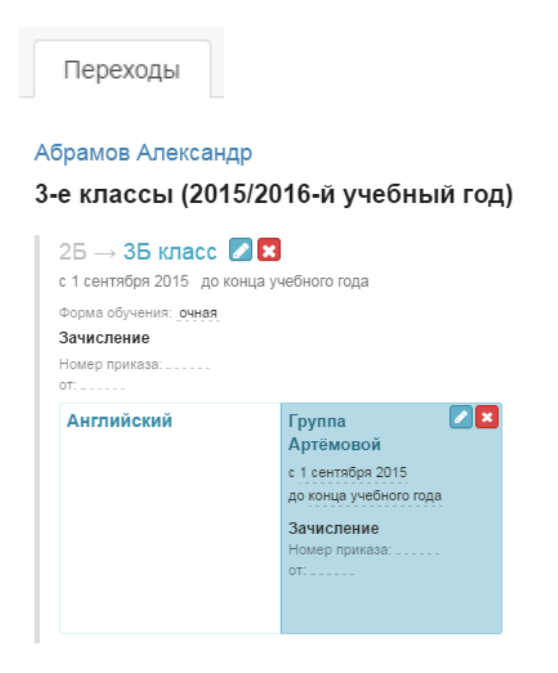

#### Отчисление учеников

Список обучающихся формируется автоматически на основании данных подсистемы, содержащей контингент обучающихся. Для отчисления ученика необходимо создать соответствующий приказ в подсистеме учета контингента.

Все отчисленные в течение текущего учебного года ученики отображаются во вкладке «Отчисленные» с указанием даты отчисления. Со списком отчисленных учеников можно работать так же, как и с актуальным списком: нажав на ФИО отчисленного ученика, Вы можете внести изменения в его личные данные, в даты и номера приказов.

|       | Обучающиеся        | Отчисленные | Вне организации Архив |       |
|-------|--------------------|-------------|-----------------------|-------|
|       |                    |             | Фамилия, Имя †↓       | Класс |
| 💄 Але | ексей (2014-11-07) |             |                       | 2B    |
| 💄 Анд | црей (2014-11-18)  |             |                       | 9Б    |

Все ученики, отчисленные или выпущенные в прошлых учебных годах отображаются во вкладке «Архив».

#### Формирование групп учащихся

При наличии групп в классе каждый ученик добавляется в соответствующую группу в разделе «Ученики» при нажатии на кнопку «Зачисление в группы».

Управление школой: Обучающиеся

Вход через ЕСИА Зачисление в группы

При зачислении в группы сначала выбирается дата зачисления (или дата перевода в случае, если ученик переходит из одной группы в другую), затем галочками каждому ученику назначается соответствующая группа.

| Дата для перевода  | 🛗 1 сентяб | ря           |               |                | Ho          | мер        | при         | каза |           |              |            |     |
|--------------------|------------|--------------|---------------|----------------|-------------|------------|-------------|------|-----------|--------------|------------|-----|
|                    |            | Англи<br>Ант | ійский<br>Реп | і язык<br>Ольх | Лог<br>Хмел | ика<br>Вен | Мат<br>Тусн | Цуп  | Mа<br>Поп | темат<br>Акс | ика<br>Ден | Маз |
| 1 Ахметова Юлия    |            | ~            | ~             | ~              | ~           | ~          | ~           | ~    | ~         | ~            | ~          | ~   |
| 2 Голова Анастасия |            | ~            | ~             | ~              | ~           | ~          | ~           | ~    | ~         | ~            | ~          | ~   |
| 3 Коробова Ольга   |            | ~            | ~             | ~              | ~           | ~          | ~           | ~    | ~         | ~            | ~          | ~   |

### Обращаем ваше внимание!

Учеников можно добавить в группы только в том случае, если эти группы созданы в разделе «Классы».

Если ученики в группы не добавлены, страница журнала по предмету не сформируется.

### Книга приказов

Информация обо всех приказах, указанных при добавлении, редактировании, удалении учеников, содержится во вкладке «Книга приказов».

В фильтрах можно выбрать номер приказа, интервал дат, тип приказа (отчисление/перевод/зачисление).

| Обучающиеся       | Отчисленные | Вне организации   | Архив | Книга приказов |       |           |
|-------------------|-------------|-------------------|-------|----------------|-------|-----------|
| Книга приказо     | DB          |                   |       |                |       |           |
| Номер приказа:    | Дат         | а приказа:        |       |                | Тип:  |           |
|                   |             |                   |       |                | Bce 🗸 | Применить |
|                   | He          | деля Месяц Учебны | й год |                |       |           |
| <b>1 2 3</b> 1-30 | из 66       |                   |       |                |       |           |

| Ученик              | Класс | Номер приказа | Дата приказа | Тип        |
|---------------------|-------|---------------|--------------|------------|
| Данила Бабиченко    | 8Б    | 01-17/т       | 27.01.2017   | Перевод    |
| Полина Байдина      | 8A    |               | 30.110001    | Перевод    |
| Полина Байдина      | 9A    | 01-17/y       | 12.01.2017   | Отчисление |
| Мария Бакина        | 9B    | 28-17/y       | 23.10.2017   | Отчисление |
| Пётр Беляев         | 7Б    | 145-19/Б      | 28.03.2019   | Отчисление |
| Александра Бенюмова | 8Г    | 21-17/y       | 01.09.2017   | Отчисление |
| Тимур Березовский   | 5B    | 23-18/Б       | 22.05.2018   | Зачисление |
| Кирилл Богданов     | 6A    | 234-18/Б      | 28.12.2018   | Зачисление |
| Артемий Васильев    | 7B    | 66-16/B       | 04.10.2016   | Зачисление |
| Мурад Велиев        | 6B    | 69-16/Б       | 27.12.2016   | Зачисление |
| Фёдор Виноградов    | 51    | 68-16/B       | 05.12.2016   | Зачисление |

## Нагрузка

Нагрузка учителей является основой для работы всего журнала. В этом разделе для каждого класса задается перечень изучаемых предметов и их преподаватели.

Для формирования учебной нагрузки выберите пункт «Нагрузка» в меню. Данный раздел включает несколько вкладок, показанных на рисунке ниже.

```
Области знаний Предметы Учебная нагрузка в Нагрузка по классам Надомное и семейное обучение Интегрированные уроки Доп. доступ
```

#### Формирование областей знаний

В данном разделе сформированы предметные области, название которых можно изменить при необходимости.

| Предметные области           |  |
|------------------------------|--|
| Естествознание               |  |
| Иностранные языки            |  |
| Искусство                    |  |
| Математика и информатика     |  |
| Общественно-научные предметы |  |
| Технология                   |  |
| Физическая культура          |  |
| Филология                    |  |

Предметные области

### Формирование списка предметов

Изменить список доступных для добавления нагрузки предметов, названия предметов, удалить лишние не используемые в школе или добавить новые предметы можно во вкладке «Предметы».

| С | писок предмето                           | В                     |                             |          |            |                | Доб   | авить предмет |
|---|------------------------------------------|-----------------------|-----------------------------|----------|------------|----------------|-------|---------------|
|   | Разрешить создание п                     | редметов из нагрузки: |                             |          |            |                |       |               |
|   |                                          |                       |                             | Тип      | Отобразить | Использов      | ание  |               |
|   | Предмет                                  | Полное название       | Область знаний              | предмета | в списке   | Текущий<br>год | Всего |               |
|   | Алгебра                                  | Алгебра               | Математика и<br>информатика |          |            | 1              | 6     | Ø             |
|   | Алгебра и НА Алгебра и начала<br>анализа |                       | Математика и<br>информатика |          |            |                |       |               |

Предметы, которые не используются в текущем учебном году, можно не отображать в списке при формировании нагрузки. Предметы, которые никогда не имели нагрузку, можно удалить из списка при помощи кнопки с крестиком справа.

### Формирование учебной нагрузки

Заполнение учебной нагрузки возможно только после выбора даты, с которой она начинает действовать.

| Учебная нагрузка от | 1 сентября    | ~ |
|---------------------|---------------|---|
|                     | Выберите дату |   |
|                     | 1 сентября    |   |
|                     | + Новая дата  |   |

Обратите внимание! В случае изменения нагрузки в течение учебного года, нужно сначала указать дату, с которой произошло изменение, затем изменить нагрузку.

Во вкладке «Учебная нагрузка» сформирована таблица из учителей и классов, имеющихся в Электронном журнале. Список учителей можно расположить в любом удобном вам порядке при помощи кнопки «Сортировка учителей», которая появляется при переходе в настройки.

Помимо списка сотрудников, можно добавить в нагрузку вакансии при помощи кнопки в настройках. Как только учитель будет найден, нагрузка переносится на него, а вакансия удаляется.

| Учебная нагрузка от | 1 сентября | ~ | Bce | Начальная школа | Основная школа | Средняя школа |
|---------------------|------------|---|-----|-----------------|----------------|---------------|
|                     |            |   |     |                 |                | <b>©</b>      |
|                     |            |   |     |                 |                |               |
|                     |            |   |     |                 | Настройки      | ×             |
|                     |            |   |     |                 | Сортиро        | вка учителей  |
|                     |            |   |     |                 | Е Списо        | ж вакансий    |

Для добавления нагрузки, прежде всего, необходимо указать предметы, которые ведет учитель. Для этого нажмите на кнопку со знаком «+» справа от учителя, выберите необходимый предмет и нажмите кнопку «Добавить». Если учитель ведет несколько предметов, повторите эту процедуру для каждого.

|                    |              | <u>5A</u> | <u>10A</u> | 105 | <u>11A</u> |
|--------------------|--------------|-----------|------------|-----|------------|
| 1. Николаева В. С. | Математика + | 1         | 1          | 1   |            |
| 2. Борисова В. С.  |              |           |            | ~   |            |
| 3. Ганюшкина С. В. | Алгебра      |           | ~          | 0   |            |
| 4. Зинченко Т. Г.  | Добавить     |           | Закр       | ыть |            |
| 5. Куликова И. В.  |              | _         |            |     |            |

Обратите внимание! Если в предложенном списке предметов отсутствует необходимый, вы можете добавить новый предмет, нажав на кнопку со знаком «Карандаш» справа от списка, либо перейти во вкладку «Предметы». При добавлении новых предметов нельзя использовать очень длинные названия (более 15 символов).

После клика мыши в клетке на пересечении класса и предмета появится меню, в котором можно будет **выбрать, для кого учитель преподает данный предмет**: для всего класса или для каких-то групп. После отметки соответствующего пункта данная клетка будет подсвечена зеленым цветом.

|   | Литература                 | 1 | 1 | 1            | 1              |                    |              |        |    |   |
|---|----------------------------|---|---|--------------|----------------|--------------------|--------------|--------|----|---|
|   | <mark>3А</mark> Литература |   |   |              |                |                    |              |        |    | × |
| _ | 🕑 Весь класс               |   |   | 🗆 2 r        | редм           | ета                |              |        |    |   |
|   | Физкультура                |   |   | П            | редм           | 1ет 1              |              |        |    |   |
|   | Девочки Девочки2           |   |   | Π            | редм           | 1ет 2              |              | Ŧ      |    |   |
|   | Мальчики Мальчики2         |   |   | Ле<br>си     | кцио<br>тема   | нно-с              | емина        | арная  |    |   |
|   |                            |   |   | □ Ин<br>• Вк | тегри<br>люча: | іроваі<br>ть в о   | нный<br>тчет | урок   |    |   |
|   |                            |   |   | 🗹 Пр         | офил<br>геста  | ьный<br><b>шия</b> | пред         | иет    |    |   |
|   |                            |   |   | П            | о ум           | олча               | нию          | •      |    |   |
|   |                            |   |   | Ко           | л-во           | часов              | з (в го      | ):     |    |   |
| - |                            |   |   | 0            |                |                    |              |        |    |   |
|   |                            |   |   | Po           | дител          | тьска              | я нагр       | узка   | ?  |   |
|   |                            |   |   | Н            | ет на          | груз               | ки           | •      |    |   |
|   |                            |   |   | Ти           | п род          | ител               | ьской        | нагруз | ки |   |
|   |                            |   |   | И            | того           | вая 🎙              |              |        |    |   |

В этом разделе доступны дополнительные настройки, такие как:

- добавление одному предмету деление на два более узкопрофильных предмета (например, деление Истории на Историю России и Всеобщую историю) – при установке галки в графе «2 предмета»;
- в случае, если предмет преподается учителем и в целом классе, и по группам, устанавливается галка в пункте «Лекционно-семинарная система», нагрузка ставится и группе, и классу;
- «Интегрированный урок» настройка интегрированных предметов: данные предметы не вносятся в расписание, но страничка в журнале для них формируется, и преподаватель может независимо от расписания самостоятельно назначать на ней даты проведения уроков, такие уроки могут быть интегрированы в качестве компонента в любой другой предмет;
- настройка включения выбранного предмета в отчетность галки в графах «Включить в отчет» и «Профильный предмет»;
- «Аттестация» установка аттестационного периода индивидуально для предмета, который отличается от аттестационных периодов, установленных для всего класса;
- «Родительская нагрузка» настройка предполагает объединение нескольких более узких профильных предметов в один (родительский), по которому будет осуществляться аттестация (например, алгебра и геометрия будут иметь родительскую нагрузку по математике, итоговая оценка будет выставляться по математике), в этом случае у предметов снимается галочка «Включать в отчет».
- «Тип родительской нагрузки» если для предмета настроена родительская нагрузка, можно выбрать ее уровень: итоговая если на родительском предмете будут выставляться только итоговые оценки, текущая если на родительском предмете будут отображаться все текущие оценки дочерних предметов.

#### Обратите внимание!

Сохранение учебной нагрузки происходит автоматически после выставления соответствующих галок в меню и не требует нажатия кнопки «Сохранить», при этом, если были добавлены только предметы, но не установлена по ним нагрузка в конкретных классах, перечень этих предметов не сохранится и исчезнет при переходе на другую страницу.

Во вкладке «Нагрузка по классам» добавленная учебная нагрузка может быть отсортирована по классу, уроку или учителю.

### При выборе конкретного класса можно внести/изменить нагрузку:

| <b>Класс</b><br>5А 🗙    |                          |             | <b>Урок</b><br>Все ` | •                        |            |   | <b>Учи</b> т<br>Все | гель           |         |      |               |
|-------------------------|--------------------------|-------------|----------------------|--------------------------|------------|---|---------------------|----------------|---------|------|---------------|
| × Класс: 5А             |                          |             |                      |                          |            |   |                     |                |         |      |               |
| Редактировать учебную   | о нагрузку кла           | acca        |                      |                          |            |   |                     |                |         |      | 1-1 из 1      |
| Урок                    | Класс                    | Группа      |                      | Учитель                  |            |   |                     | Нагрузка       | История |      |               |
| Математика              | Латематика 5А Весь класс |             |                      | Николаева Вера Сергеевна |            |   |                     | Ø              |         |      | 1             |
| Предметы для всего клас | ca:                      |             |                      |                          |            |   |                     |                |         |      |               |
| Предмет                 | Учите                    | Ъ           |                      | Кабинет                  | 2 предмета |   | Кол-                | во часов в год | Интегр. | Отч. | Проф.<br>отч. |
| 1. Математика           | • Никол                  | паева В. С. | ~                    | - ~                      | Предмет 1  | ~ | 0                   |                |         |      |               |
|                         |                          |             |                      |                          | Предмет 2  | ~ | П                   | збыточная      |         |      |               |
| Добавить предмет        |                          |             |                      |                          |            |   |                     |                |         |      |               |
|                         |                          |             | C                    | охранить                 | Отмена     |   |                     |                |         |      |               |

## Изменение нагрузки в течение года (замена учителя)

Если в течение учебного года нагрузка по предмету была передана другому учителю, необходимо выполнить следующие действия.

1) В разделе «Учебная нагрузка» указать новую дату – это дата, когда нагрузка перешла новому учителю.

| Предметы Учебная нагр                                | рузка Наг    | рузи | а по | клас | сам | I  | Надо | мное | исе | мейн | oe of | Бучен | ие   | И  | нтегр | иров  | анны | ie ypo | оки  |       |       |
|------------------------------------------------------|--------------|------|------|------|-----|----|------|------|-----|------|-------|-------|------|----|-------|-------|------|--------|------|-------|-------|
|                                                      | •••          |      |      |      |     |    |      |      |     |      |       |       |      |    |       |       |      |        |      |       |       |
| Учебная нагрузка от                                  | 1 сентября   |      |      | -    |     |    |      | Bce  | Ν   | Илад | шие   | 0     | редн | ие | С     | гарши | 1e   | 3      | 🗘 Ha | строй | іки 🛛 |
| 1 сентя                                              |              |      |      |      |     |    |      |      |     |      |       |       |      |    |       |       |      |        |      |       |       |
|                                                      | + Новая дата |      |      |      |     |    |      |      |     |      |       |       |      |    |       |       |      |        |      |       |       |
| Редактирование списка предметов на странице Предметы | доступно     | «    | 5A   | 55   | 5B  | 6A | 6Б   | 6B   | 7A  | 76   | 7B    | 8A    | 85   | 8B | 9A    | 95    | 9B   | 10A    | 11A  | 115   | ≫     |
| 1. Сергушкина Е. С. +                                |              |      |      |      |     |    |      |      |     |      |       |       |      |    |       |       |      |        |      |       |       |
| 2. Абрамов Г. Б.                                     | Англ. яз     | . +  |      | 1    |     |    |      |      |     |      |       |       |      |    |       |       |      |        |      |       |       |
| з. Андреева С. В.                                    |              | +    |      |      |     |    |      |      |     |      |       |       |      |    |       |       |      |        |      |       |       |

2) Указать нагрузку по предмету новому учителю. Система уведомит Вас о том, что предмет закреплен за другим преподавателем, Вы подтвердите, что хотите заменить его.

| Предметы                             | Учебная нагрузка                  | Нагрузка по клас               | ссам Надом                                   | ное и семейно                                  | е обучение | И    | нтегрі | ۱p |
|--------------------------------------|-----------------------------------|--------------------------------|----------------------------------------------|------------------------------------------------|------------|------|--------|----|
|                                      |                                   | •• ?                           |                                              |                                                |            |      |        |    |
| Учебная на                           | агрузка от 12 ок                  | тября Данны<br>Англ. яз.       | й предмет закре<br>учителем<br>→ Климкович Е | плен за другим<br>I:<br>E <b>. Я. (Климков</b> | и<br>ич).  | дние | Ст     | ap |
| Редактирование (<br>на странице Пред | списка предметов доступн<br>цметы | ю Бы уве                       | рены, что хотите                             | заменить его                                   | ؛<br>8     | Б 88 | AR     | ç  |
|                                      |                                   |                                | 3                                            | Да                                             | Нет        |      |        |    |
| 1. Сергушкин                         | на Е. С.                          |                                |                                              |                                                |            |      |        |    |
| 2. Абрамов Г                         | Т. Б.                             | Англ. яз. +1                   | 1                                            |                                                |            |      |        |    |
| 3. Андреева                          | С. В.                             |                                |                                              |                                                |            |      |        |    |
| 4. Безгубенк                         | о И. А. 5В А                      | нгл. яз.                       |                                              |                                                |            |      |        |    |
| 5. Болдырева                         | a T. H.                           | есь красс<br>гостранный язык 1 | 2 предмета<br>Предмет 1                      | Ŧ                                              |            |      |        |    |
| 6. Бороздина                         | a H. C.                           | имкович<br>иткеева             | Предмет 2                                    | инарная система                                |            |      |        |    |
|                                      |                                   |                                |                                              |                                                |            |      |        |    |

Таким образом нагрузка перейдет к новому педагогу с указанной даты.

### ВНИМАНИЕ!

**Не нужно** предварительно снимать нагрузку со старого педагога. Система не позволит сделать это в течение учебного года, а если Вы выберете дату 1 сентября и снимете нагрузку учителя от 1 сентября, пропадут все данные по предмету (расписание, планирование, оценки).

3) В разделе «Расписание» во вкладке «Управление» нужно скопировать существующее расписание на дату изменения нагрузки, чтобы в расписании отобразился новый учитель.

| Управление | Сводное      | Учительское | По классам | Обучение на дому и семейное образование | Звонки |  |
|------------|--------------|-------------|------------|-----------------------------------------|--------|--|
| Расписание | : Управлени  | le          |            |                                         |        |  |
| P          | асписание от | Сравнить с  | Действия   |                                         |        |  |
| 1 сент     | ября 2021 г. | - 🗸         | Редактир   | ровать по учителям по классам           |        |  |

Обучение на дому и семейное образование

Во вкладке **«Обучение на дому и семейное образование**» можно добавить нагрузку ученикам с формой обучения «Надомная», «Семейная», «Дистанционная», предварительно выбрав одного из них в выпадающем списке класса и нажав «Редактировать учебную нагрузку класса». Напоминаем, что форма обучения указывается в разделе Управление школой – Ученики при нажатии на ФИО учащегося (по кнопке «Перевести учащегося»).

#### Учебная нагрузка: обучение на дому и семейное образование

| Bce 🗸 |
|-------|
| мное) |
|       |

#### Интегрированные уроки

Вкладка «Интегрированные уроки» содержит перечень всех предметов, которые в нагрузке помечены как интегрированные. Здесь эти предметы можно добавить в качестве компонента интеграции к любому другому предмету, указав количество часов, которое будет отводиться на проведение интегрированного предмета.

| Учебная нагрузка Нагрузка по классам |                |          | ассам Надомн  | юе и семейное об | учение | Доп. доступ | Интегрированные уроки |  |
|--------------------------------------|----------------|----------|---------------|------------------|--------|-------------|-----------------------|--|
|                                      | 106 · ОБЖ (Вес | ь класс) | + Добавить ко | мпонент          |        |             |                       |  |
|                                      | Предмет        | ,        | Часы          |                  |        |             |                       |  |
|                                      | Физкультура    |          | 3             |                  |        |             |                       |  |

#### Дополнительный доступ

Во вкладке «Доп. доступ» можно открыть учителю дополнительный доступ предмету, нагрузка по которому добавлена другому учителю. В этом случае доступ к странице предмета будет у нескольких учителей одновременно.

| Борисова В. С. 🗸       | 5A 🗸  | Математика | <ul> <li>Добавить</li> </ul> |
|------------------------|-------|------------|------------------------------|
| Фамилия, имя, отчество | Класс | Урок       | Группа                       |
| Борисова В. С.         | 5A    | Математика | Û                            |

#### Типы предметов

Во вкладке «Типы предметов» можно сформировать перечень изучаемых в образовательной организации предметов с указанием их типа, потребности в дополнительной оборудовании и системы оценивания. Данная информация является справочной, нигде в системе не используется. Заполнение может потребоваться только в случае интеграции со сторонними системами.

| Типы предметов |              |              |                    | Добавить |
|----------------|--------------|--------------|--------------------|----------|
| Наименование   | Тип          | Оборудование | Система оценивания |          |
| История        | Обязательный | не требуется | Пятибалльная       |          |

## Расписание уроков

После внесения нагрузки заполняется раздел «Расписание». Расписание может быть представлено в нескольких формах: сводное, учительское и по классам (то есть, ученическое).

### ВНИМАНИЕ!

**Увеличить количество уроков в расписании** может администратор журнала в разделе Управление школой – Организация – Параметры.

### Управление расписанием

Во вкладке «Управление» созданные расписания можно редактировать, сравнить,

|            | ( <b>D</b> ) |             |                              |
|------------|--------------|-------------|------------------------------|
| копировать | $\bigcirc$   | или удалить | $\overline{\mathbf{\nabla}}$ |

Расписание: Управление

| Расписание от      | Сравнить с | Операции                             |  |  |  |  |  |  |  |
|--------------------|------------|--------------------------------------|--|--|--|--|--|--|--|
| 1 сентября 2018 г. | - •        | Редактировать по учителям по классам |  |  |  |  |  |  |  |
| 5 ноября 2018 г.   | - •        | Редактировать по учителям по классам |  |  |  |  |  |  |  |

При наличии незначительных изменений в расписании НУЖНО предварительно копировать старое расписание на новую дату в данном разделе, а потом внести в него изменения.

### ВНИМАНИЕ!

Даты в журнале формируются на основании введенного расписания. Если к вам обратился учитель с жалобой на то, что **числа в журнале проставлены неверно**, необходимо проверить расписание за указанный учителем период: посмотреть, каким дням недели соответствует корректное расписание и сравнить с тем расписанием, которое введено в журнале. Если ошибка обнаружилась в расписании, которое уже пересохранялось с более поздней датой, то при редактировании нужно обязательно поставить ту дату, с которой действовало расписание.

Также подобная ошибка может быть связана с некорректной настройкой учебных периодов, праздников и переносов в календаре или с неверным добавлением замен.

#### Сводное расписание

Ввод расписания осуществляется во вкладке «Сводное». Прежде чем начать работу с расписанием, необходимо указать дату начала действия расписания: можно создать расписание от новой даты или выбрать уже существующую дату в выпадающем списке для редактирования текущего расписания.

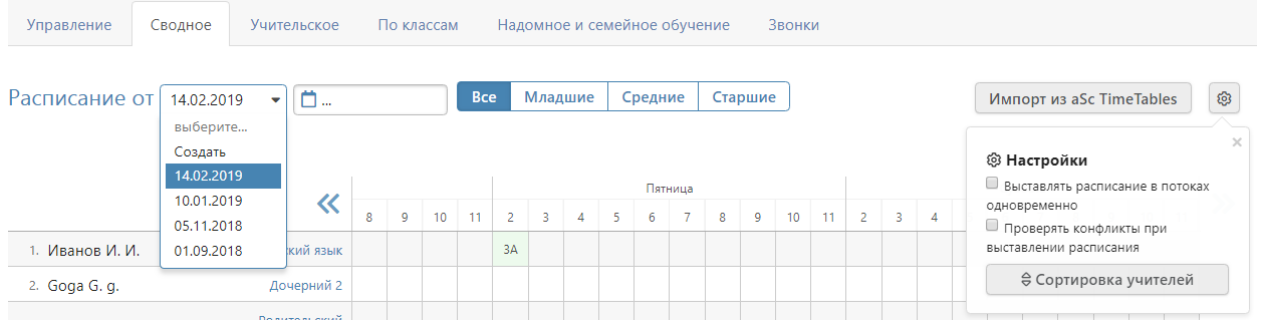

При наличии галочки «Выставлять расписание в потоках одновременно» в

настройках в верхнем правом углу над таблицей урок, преподаваемый в группах, созданных на параллель классов, будет автоматически добавлен во все классы параллели.

Для ввода расписания щелкните мышкой в нужную клетку, проверьте корректность указания кабинета, выберите класс или группу, в которой преподает учитель.

|          | //                        | Понед      |       |    |                |     |  |  |  |
|----------|---------------------------|------------|-------|----|----------------|-----|--|--|--|
|          | ~                         | 1          | 2     | 3  | 4              | 5   |  |  |  |
| 1. ВЛ.В. | Классный час              |            |       |    |                |     |  |  |  |
|          | Классный ча               | c<br>e pac | писан | ие | <b>x</b><br>65 | 9Б  |  |  |  |
| 2. BT.B. | Кабинет. 40<br>9А Весь кл | )9<br>acc  | 104   |    | 50             | 10A |  |  |  |

Внесенные данные сохраняются автоматически.

Галочка «Двухнедельное расписание» позволит внести в расписание уроки, которые проводятся через неделю, установить чередование таких уроков.

| Классный час<br>Явухнедельное расписание |                     |      |      |       |     | 1  |
|------------------------------------------|---------------------|------|------|-------|-----|----|
| Нечетная неделя                          |                     | Чет  | ная  | неде  | еля |    |
| Кабинет: 409 💽 🖍                         | Кабине <sup>-</sup> | т. ( | 409  |       | •   | Ø  |
| 9А 🔲 Весь классусский язык               | 9A 10               | Весь | клас | C 10A |     |    |
| 17                                       |                     |      |      |       |     | 74 |

#### Учительское расписание

**Учительское расписание** – форма представления сводного расписания по учителям. Расписание доступно для просмотра, редактирования и сравнения по состоянию на разные даты.

| Учитель<br>Николаева В. С. ✓    | Расписание от 1 сентября 2021        | Сравнить с<br>Все 🗸 |  |  |  |  |  |  |  |  |
|---------------------------------|--------------------------------------|---------------------|--|--|--|--|--|--|--|--|
| Х Учитель: Николаева В. С. Х Р. | асписание от: 1 сентября 2021        |                     |  |  |  |  |  |  |  |  |
| Редактировать расписание        | <sup>2</sup> едактировать расписание |                     |  |  |  |  |  |  |  |  |
| Показывать занятия ДО: 🕥        |                                      |                     |  |  |  |  |  |  |  |  |
| <sup>08.08</sup><br>Понедельник | 09.<br>Вт                            | .08<br>горник       |  |  |  |  |  |  |  |  |
| 08:00-08:45<br>1 10Б Математика |                                      |                     |  |  |  |  |  |  |  |  |

#### Расписание по классам

Расписание во вкладке «Расписание по классам» может быть экспортировано в файл Excel (кнопка «Экспорт»).

Расписание: классы

|                                                                                                    | Расписание от                                                                                                    |                                                                                                    | Сравнить с                                                                                                    |
|----------------------------------------------------------------------------------------------------|----------------------------------------------------------------------------------------------------|----------------------------------------------------------------------------------------------------|----------------------------------------------------------------------------------------------------|
| A 🗸                                                                                                    | Т сентяоря 2021 •                                                                                                    |                                                                                                    | BCe 🗸                                                                                                    |
|                                                                                                    | _                                                                                                    |                                                                                                    | _                                                                                                    |
| едактировать распи                                                                                                    | сание Распис                                                                                                    | сание можно за                                                                                                    | полнить вручную. Для этог                                                                                                    |
|                                                                                                    | нужно выбра                                                                                                    | ть класс, дату                                                                                                    | и нажать «Редактироват                                                                                                    |
|                                                                                                    | расписание».                                                                                                    |                                                                                                    |                                                                                                    |
| 08.08                                                                                                    | Открое                                                                                                    | стся окно, в кото                                                                                                   | ором на каждый день недел                                                                                                    |
| Понедельн                                                                                                    | ик нужно выбра                                                                                                    | ть перечень п                                                                                                    | предметов из выпадающен                                                                                                    |
|                                                                                                    | списка. Спис                                                                                                    | ок возможных                                                                                                    | предметов формируется н                                                                                                    |
| 08:00-08:45                                                                                                    | основании наг                                                                                                    | рузки.                                                                                                    |                                                                                                    |
| 1 Математика                                                                                                    |                                                                                                    |                                                                                                    |                                                                                                    |
| Николаева В. С.                                                                                                    | При н                                                                                                    | аличии групп                                                                                                    | в классе нужно сначал                                                                                                    |
|                                                                                                    | выбрать со                                                                                                    | ответствующее                                                                                                    | разбиение слева с                                                                                                    |
|                                                                                                    |                                                                                                    |                                                                                                    | F                                                                                                    |
| Проверять                                                                                                    | конфликты при редактирова<br>и конфликтных ситуаций систем                                                                                                    | нии<br>а предупредит об это                                                                                         | ом.                                                                                                    |
| Проверять<br>При обнаружени<br>Отменить<br>При построении                                                                                                    | конфликты при редактирова<br>и конфликтных ситуаций систем<br>уроки в данном классе на пер<br>журнала в период действия этог                                                                                                    | нии<br>а предупредит об это<br>риод действия рас<br>то расписания не буд                                            | ом.<br>писания<br>ут учитываться расписания от прош                                                                                                    |
| Проверять<br>При обнаружени<br>Отменить<br>При построении<br>С Выставлят                                                                                                    | конфликты при редактирова<br>и конфликтных ситуаций систем<br>уроки в данном классе на пер<br>журнала в период действия этог<br>ь расписание в потоках одног                                                                               | нии<br>а предупредит об это<br>риод действия рас<br>то расписания не буд<br>временно                                | ом.<br>писания<br>ут учитываться расписания от прош                                                                                                    |
| Проверять<br>При обнаружени<br>Отменить<br>При построении<br>Рри выставлят<br>При выставлении                                                                                                    | конфликты при редактирова<br>и конфликтных ситуаций систем<br>уроки в данном классе на пер<br>журнала в период действия этог<br>ь расписание в потоках одног<br>и занятия в группе на параллели                                            | нии<br>а предупредит об это<br>риод действия рас<br>то расписания не буд<br>временно<br>урок будет добавлен         | ом.<br>писания<br>ут учитываться расписания от прош<br>н в расписание всех классов паралле                                                              |
| При обнаружени<br>При обнаружени<br>Отменить<br>При построении<br>У Выставлят<br>При выставлении                                                                                                    | конфликты при редактирова<br>и конфликтных ситуаций систем<br>уроки в данном классе на пер<br>журнала в период действия этог<br>ь расписание в потоках одног<br>и занятия в группе на параллели                                            | нии<br>а предупредит об это<br>риод действия рас<br>то расписания не буд<br>временно<br>урок будет добавлен         | ом.<br>писания<br>ут учитываться расписания от прош<br>н в расписание всех классов паралле                                                              |
| <ul> <li>Проверять</li> <li>При обнаружени</li> <li>Отменить у</li> <li>При построении</li> <li>Выставлят</li> <li>При выставления</li> </ul>                                                                                                    | конфликты при редактирова<br>и конфликтных ситуаций систем<br>уроки в данном классе на пер<br>журнала в период действия этог<br>ь расписание в потоках одно<br>и занятия в группе на параллели                                             | нии<br>а предупредит об это<br>риод действия рас<br>то расписания не буд<br>временно<br>урок будет добавлен         | ом.<br>писания<br>ут учитываться расписания от прош<br>н в расписание всех классов паралле                                                              |
| <ul> <li>Проверять</li> <li>При обнаружени</li> <li>Отменить</li> <li>При построении</li> <li>Выставлят</li> <li>При выставления</li> <li>Понедельник</li> <li>1. (+) Весы</li> </ul>                                                              | конфликты при редактирова<br>и конфликтных ситуаций систем<br>уроки в данном классе на пер<br>журнала в период действия этог<br>ь расписание в потоках одно<br>и занятия в группе на параллели                                             | нии<br>а предупредит об это<br>риод действия рас<br>то расписания не буд<br>временно<br>урок будет добавлен         | ом.<br>писания<br>ут учитываться расписания от прош<br>н в расписание всех классов паралля                                                              |
| <ul> <li>Проверять</li> <li>При обнаружени</li> <li>Отменить</li> <li>При построении</li> <li>Выставлят</li> <li>При выставления</li> <li>Понедельник</li> <li>1. + Весси</li> </ul>                                                               | конфликты при редактирова<br>и конфликтных ситуаций систем<br>уроки в данном классе на пер<br>журнала в период действия этог<br>ь расписание в потоках одно<br>и занятия в группе на параллели<br>жкласс                                   | нии<br>а предупредит об это<br>риод действия рас<br>то расписания не буд<br>временно<br>урок будет добавлен         | ом.<br>писания<br>ут учитываться расписания от прош<br>н в расписание всех классов паралло                                                              |
| <ul> <li>☐ Проверять</li> <li>При обнаружени</li> <li>☐ Отменить ў</li> <li>При построении</li> <li>☑ Выставлят</li> <li>При выставления</li> <li>Понедельник</li> <li>1. + Весь</li> <li>2. + На</li> </ul>                                       | конфликты при редактирова<br>и конфликтных ситуаций систем<br>уроки в данном классе на пер<br>журнала в период действия этог<br>ь расписание в потоках одно<br>и занятия в группе на параллели<br>класс Математика                         | нии<br>а предупредит об это<br>риод действия рас<br>то расписания не буд<br>временно<br>урок будет добавлен         | ом.<br>писания<br>ут учитываться расписания от прош<br>н в расписание всех классов паралли<br>2 2 нед.                                                  |
| <ul> <li>Проверять</li> <li>При обнаружени</li> <li>Отменить</li> <li>При построении</li> <li>Выставлят</li> <li>При выставления</li> <li>Понедельник</li> <li>1. + Весса</li> <li>2. + На</li> </ul>                                              | конфликты при редактирова<br>и конфликтных ситуаций систем<br>уроки в данном классе на пер<br>журнала в период действия этог<br>ь расписание в потоках одно<br>и занятия в группе на параллели<br>жкласс Математика<br>йти к               | нии<br>а предупредит об это<br>риод действия рас<br>то расписания не буд<br>временно<br>урок будет добавлен         | ом.<br>писания<br>ут учитываться расписания от прош<br>н в расписание всех классов паралло<br>2 е нед.<br>2 нед.                                        |
| Проверять<br>При обнаружени<br>Отменить<br>При построении<br>У Выставлят<br>При выставлении<br>Понедельник<br>1. + Весс<br>2. + На<br>3. + У В                                                                                                    | конфликты при редактирова<br>и конфликтных ситуаций систем<br>уроки в данном классе на пер<br>журнала в период действия этог<br>ь расписание в потоках одно<br>и занятия в группе на параллели<br>класс Математика<br>йти к<br>Весь класс  | нии<br>а предупредит об это<br>риод действия рас<br>то расписания не буд<br>временно<br>урок будет добавлен         | ом.<br>писания<br>цут учитываться расписания от прош<br>н в расписание всех классов паралля<br>2 пед.<br>2 нед.<br>2 нед.<br>2 нед.                     |
| При обнаружени<br>При обнаружени<br>Отменить<br>При построении<br>Выставлят<br>При выставлении<br>Понедельник<br>1. + Весс<br>2. + На<br>3. + Груг                                                                                                 | конфликты при редактирова<br>и конфликтных ситуаций систем<br>уроки в данном классе на пер<br>журнала в период действия этог<br>ь расписание в потоках одно<br>и занятия в группе на параллели<br>класс Математика<br>йти к<br>весь класс  | нии<br>а предупредит об это<br>риод действия рас<br>то расписания не буд<br>временно<br>урок будет добавлен         | ом.<br>писания<br>кут учитываться расписания от прош<br>н в расписание всех классов паралля<br>2 е ед.<br>2 нед.<br>2 нед.                              |
| <ul> <li>Проверять</li> <li>При обнаружени</li> <li>Отменить у</li> <li>При построении</li> <li>З. +</li> <li>4. +</li> </ul>                                                                                                    | конфликты при редактирова<br>и конфликтных ситуаций систем<br>уроки в данном классе на пер<br>журнала в период действия этог<br>ь расписание в потоках одной<br>и занятия в группе на параллели<br>класс Математика<br>йти к<br>Весь класс | нии<br>а предупредит об это<br>риод действия рас<br>о расписания не буд<br>временно<br>урок будет добавлен<br>ООО1  | ом.<br>писания<br>цут учитываться расписания от прош<br>н в расписание всех классов паралля<br>2 пед.<br>2 нед.<br>2 нед.<br>2 нед.<br>2 нед.<br>2 нед. |
| <ul> <li>☐ Проверять</li> <li>При обнаружени</li> <li>☐ Отменить у</li> <li>При построении</li> <li>☑ Выставлят</li> <li>При выставления</li> <li>Понедельник</li> <li>1. + Весса</li> <li>2. + На</li> <li>3. + У В</li> <li>4. + Груг</li> </ul> | конфликты при редактирова<br>и конфликтных ситуаций систем<br>уроки в данном классе на пер<br>журнала в период действия этог<br>ь расписание в потоках одно<br>и занятия в группе на параллели<br>класс Математика<br>йти к<br>Весь класс  | нии<br>а предупредит об это<br>риод действия расс<br>о расписания не буд<br>временно<br>урок будет добавлен<br>ООО1 | ом.<br>писания<br>ут учитываться расписания от прош<br>н в расписание всех классов паралля<br>2 нед.<br>2 нед.<br>2 нед.<br>2 нед.                      |

Для добавления на один урок нескольких групп нужно нажать на плюс слева от выпадающих списков.

Как и в сводном расписании, здесь можно настроить двухнедельное расписание.

Если какой-то из предметов отсутствует, то он был пропущен в нагрузке, и его следует добавить.

При наличии галочки в пункте «Проверять конфликты при редактировании»

Экспорт

система будет предупреждать вас о попытке поставить урок учителю, уже имеющему нагрузку в каком-то другом классе.

Можно отменить с даты начала действия расписания уроки в выбранном классе при помощи соответствующей галочки. Это означает, что в данном классе не будут появляться даты для проставления оценок.

### Расписание надомного и семейного обучения

Для добавления расписания ученикам на **надомном или семейном обучении** есть отдельная вкладка.

| Расписание: обучение на дому и семейное образование                          |                 |             |  |  |  |  |  |  |  |  |  |
|------------------------------------------------------------------------------|-----------------|-------------|--|--|--|--|--|--|--|--|--|
| Обучающийся                                                                  | Расписание от   | Сравнить с  |  |  |  |  |  |  |  |  |  |
| 6Б: Аверина Наталья (надомное) 🗸                                             | 1 апреля 2024 🗸 | Bce 🗸       |  |  |  |  |  |  |  |  |  |
| × Обучающийся: 6Б: Аверина Наталья (надомное) × Расписание от: 1 апреля 2024 |                 |             |  |  |  |  |  |  |  |  |  |
| Редактировать расписание                                                     |                 |             |  |  |  |  |  |  |  |  |  |
|                                                                              | 47 ИДЕТ НЕЧЁ    | ТНАЯ НЕДЕЛЯ |  |  |  |  |  |  |  |  |  |
|                                                                              |                 |             |  |  |  |  |  |  |  |  |  |
| Понедельник                                                                  |                 | Вторник     |  |  |  |  |  |  |  |  |  |
| 09:00-09:40                                                                  |                 |             |  |  |  |  |  |  |  |  |  |
| 1 Алгебра                                                                    |                 |             |  |  |  |  |  |  |  |  |  |
| Авалишенли А. Д.                                                             |                 |             |  |  |  |  |  |  |  |  |  |

### Импорт расписания из программы ASC Timetables

Предварительно необходимо выгрузить файл с расписанием из программы aSc TimeTables в формате XML в разделе «Экспорт». При использовании новой версии программы нужно выбирать формат «Импорт aSc TimeTables 2008».

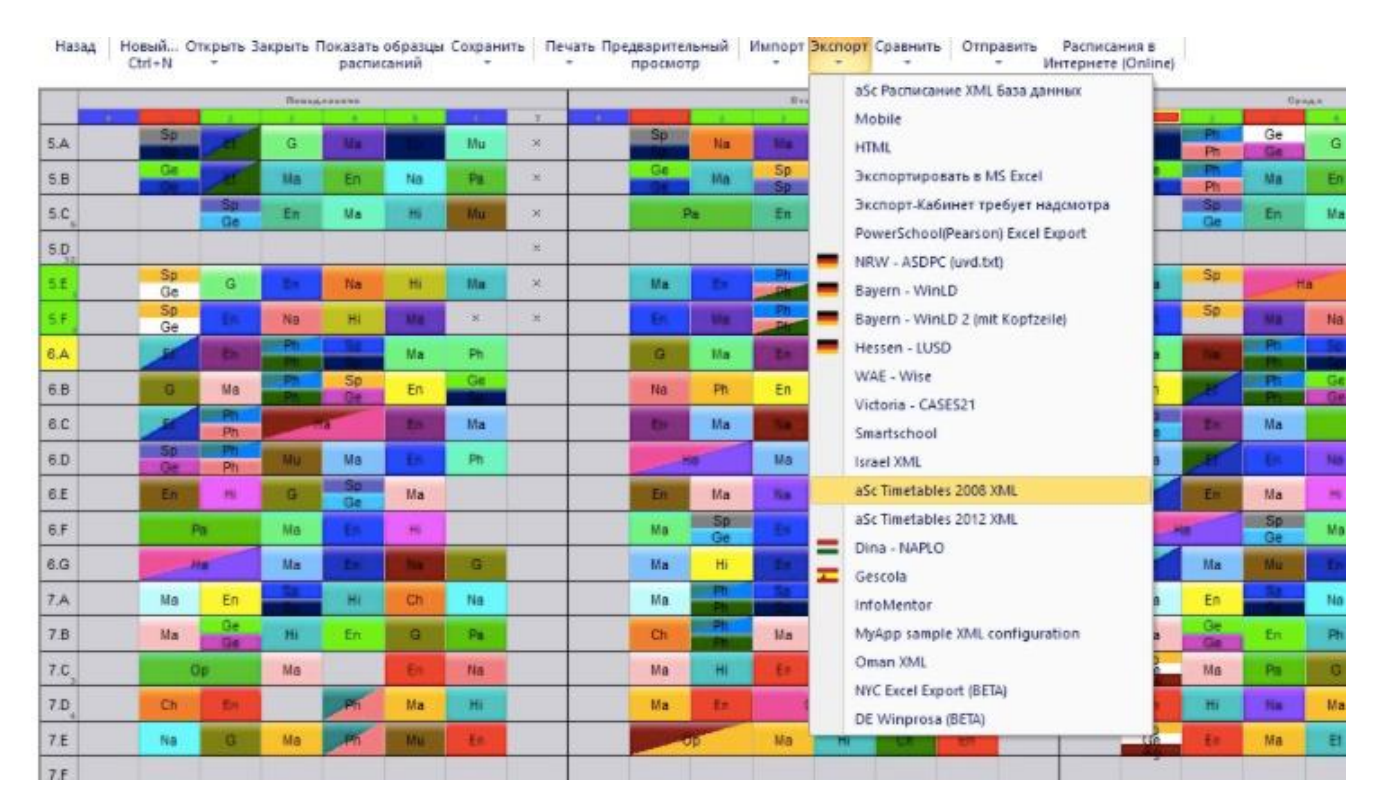

Загруженный файл нужно импортировать в журнал на странице редактирования сводного расписания по кнопке «Импорт из aSc TimeTables».

| Управление                                                                                | Сводное Учительское | Г | 1о кл | accaw | 1 | Над        | омно        | еио    | емей | ное о | буче | ние | З | BOHK | СИ |      |           |   |   |    |    |   |   |   |   |          |
|-------------------------------------------------------------------------------------------|---------------------|---|-------|-------|---|------------|-------------|--------|------|-------|------|-----|---|------|----|------|-----------|---|---|----|----|---|---|---|---|----------|
| Расписание от 14.02.2019 • 🗂 Все Младшие Средние Старшие Старшие Импорт из aSc TimeTables |                     |   |       |       |   |            |             |        |      |       |      |     |   |      |    |      |           |   |   |    |    |   |   |   |   |          |
|                                                                                           | «                   | 2 | 3     | 4     | 5 | Понед<br>б | ельниі<br>7 | c<br>8 | 9    | 10    | 11   | 2   | 3 | 4    | 5  | Втор | оник<br>7 | 8 | 9 | 10 | 11 | 2 | 3 | 4 | 5 | <b>»</b> |
| 1. Иванов И. И.                                                                           | Русский язык        |   |       |       |   |            |             |        |      |       |      |     |   |      |    |      |           |   |   |    |    |   |   |   |   |          |
| 2. Goga G. g.                                                                             | Дочерний 2          |   |       |       |   |            |             |        |      |       |      |     |   |      |    |      |           |   |   |    |    |   |   |   |   |          |
|                                                                                           | Родительский        |   |       |       |   |            |             |        |      |       |      |     |   |      |    |      |           |   |   |    |    |   |   |   |   |          |
| 3. Бададян Ю. О.                                                                          | Биология            |   |       |       |   |            |             |        |      |       |      |     |   |      |    |      |           |   |   |    |    |   |   |   |   |          |

Порядок импорта следующий:

- 1) Выбрать файл и загрузить его в систему.
- 2) Установить соответствия для предметов, классов, групп и параллелей.
- 3) Выбрать дату расписания и завершить импорт.

| Управление                                                                  | Сводное                       | Учительское  |                  | По классам     | Надомное и семейное обучение | ие Звонки |  |  |  |  |
|-----------------------------------------------------------------------------|-------------------------------|--------------|------------------|----------------|------------------------------|-----------|--|--|--|--|
| Импорт рас                                                                  | писания                       | из aSc ⊺     | Fime <b>T</b> ab | les            |                              |           |  |  |  |  |
| Статистика                                                                  | Предметы                      | Классы       | Группы           | Параллели      |                              |           |  |  |  |  |
| Для импорта новог                                                           | о расписания з                | акончите или | отмените те      | екущий импорт. |                              |           |  |  |  |  |
| Может быть импортировано: 0 из 1476 строк<br>Нераспознанных предметов: 1160 |                               |              |                  |                |                              |           |  |  |  |  |
| Нераспознанных                                                              | х классов: 14<br>х групп: 885 | /0           |                  |                |                              |           |  |  |  |  |
|                                                                             | П Импо                        | гО Т         | мена             |                |                              |           |  |  |  |  |

После первого шага на странице «Статистика» выводится информация о том, сколько строк расписания содержится в загруженном файле, сколько из них может быть распознано и создано в Электронном журнале, а так же у скольких предметов, классов и групп на данный момент есть соответствие.

После загрузки файла нельзя загрузить другой файл, пока не будет закончена работа с загруженным.

Для завершения работы с загруженным файлом нужно либо отменить импорт, либо завершить его.

На последнем шаге, перед добавлением нового расписания проверяется введенная пользователем дата.

Если расписание с такой датой в школе существует, то перед началом импорта оно УДАЛИТСЯ.

#### Расписание звонков

Во вкладке «Звонки» вы можете сформировать одно или несколько расписаний звонков. Присвоение расписания звонков классу осуществляется при редактировании данных класса в разделе «Классы».

Расчет длительности перемен осуществляется автоматически.

После сохранения введенного расписания, его можно отредактировать, а также установить зависимость от дня недели.

Расписание звонки

| Внимание! | нимание! Расписание звонков сохраняется только после нажатия кнопки Сохранить |               |               |               |               |               |               |  |  |  |  |  |  |  |
|-----------|-------------------------------------------------------------------------------|---------------|---------------|---------------|---------------|---------------|---------------|--|--|--|--|--|--|--|
| 🛞 Ста     | Остандартное расписание                                                       |               |               |               |               |               |               |  |  |  |  |  |  |  |
|           | Расписание зависит от                                                         | дня недели    |               |               |               |               |               |  |  |  |  |  |  |  |
| Урок      | Понедельник                                                                   | Вторник       | Среда         | Четверг       | Пятница       | Суббота       | Воскресенье   |  |  |  |  |  |  |  |
| 2         | 08:30 - 09:15                                                                 | 08:30 - 09:15 | 08:30 - 09:15 | 08:30 - 09:15 | 08:30 - 09:15 | 08:30 - 09:15 | 08:30 - 09:15 |  |  |  |  |  |  |  |
| 3         | 09:25 - 10:10                                                                 | 09:25 - 10:10 | 09:25 - 10:10 | 09:25 - 10:10 | 09:25 - 10:10 | 09:25 - 10:10 | 09:25 - 10:10 |  |  |  |  |  |  |  |
| 4         | 10:20 - 11:05                                                                 | 10:20 - 11:05 | 10:20 - 11:05 | 10:20 - 11:05 | 10:20 - 11:05 | 10:20 - 11:05 | 10:20 - 11:05 |  |  |  |  |  |  |  |
| 5         | 11:25 - 12:10                                                                 | 11:25 - 12:10 | 11:25 - 12:10 | 11:25 - 12:10 | 11:25 - 12:10 | 11:25 - 12:10 | 11:25 - 12:10 |  |  |  |  |  |  |  |
| 6         | 12:20 - 13:10                                                                 | 12:20 - 13:10 | 12:20 - 13:10 | 12:20 - 13:10 | 12:20 - 13:10 | 12:20 - 13:10 | 12:20 - 13:10 |  |  |  |  |  |  |  |
| 7         | 13:20 - 14:00                                                                 | 13:20 - 14:00 | 13:20 - 14:00 | 13:20 - 14:00 | 13:20 - 14:00 | 13:20 - 14:00 | 13:20 - 14:00 |  |  |  |  |  |  |  |
| 8         | 14:10 - 14:50                                                                 | 14:10 - 14:50 | 14:10 - 14:50 | 14:10 - 14:50 | 14:10 - 14:50 | 14:10 - 14:50 | 14:10 - 14:50 |  |  |  |  |  |  |  |
|           |                                                                               |               |               |               |               |               | Сохранить     |  |  |  |  |  |  |  |

+ Создать расписание

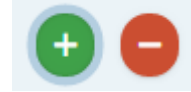

нужны для добавления или удаления уроков в

существующее расписание.

Кнопки

При помощи кнопки «+Создать расписание» можно добавить несколько расписаний звонков и присваивать их разным классам в разделе Управление школой – Классы.

#### Обращаем ваше внимание!

Количество уроков в расписании не связано с расписанием звонков. Если вам нужно увеличить количество уроков в расписании, это можно сделать в разделе Управление школой – Организация – Параметры.

### Без нагрузки

В разделе «Без нагрузки» содержатся записи в расписании тех уроков, которые после добавления были удалены из нагрузки. Если нагрузка по предмету была удалена ошибочно, то после ее восстановления восстановится и расписание, содержащееся в этом разделе. Если нагрузка была удалена обоснованно, то можно удалить записи и в разделе «без нагрузки», иначе они могут мешать сохранению нового расписания.

# Доступ

Здесь можно настроить возможность доступа к различным разделам и функциям журнала разным категориям пользователей (учителя, кл. руководители, завучи, руководители МО и т.д.) – «По ролям», либо отдельным сотрудникам – «По учителям».

| Завуч                                                       |                                                                 |               |              |                 |               |  |  |  |
|-------------------------------------------------------------|-----------------------------------------------------------------|---------------|--------------|-----------------|---------------|--|--|--|
|                                                             |                                                                 |               |              |                 |               |  |  |  |
| Доступ: Списки прав доступа сотрудников По ролям По учителя |                                                                 |               |              |                 |               |  |  |  |
| Здесь В                                                     | Здесь Вы можете настраивать права доступа сотрудников.          |               |              |                 |               |  |  |  |
| N⁰                                                          | Действие                                                        | Доступ        |              |                 |               |  |  |  |
|                                                             | Выбрать для всех действий                                       | НЕ ЗАДАН      | НЕТ ДОСТУПА  | ТОЛЬКО ПРОСМОТР | полный доступ |  |  |  |
|                                                             |                                                                 |               |              |                 |               |  |  |  |
| 1                                                           | Управление доступом                                             | НЕ ЗАДАН      | НЕТ ДОСТУПА  | ТОЛЬКО ПРОСМОТР | полный доступ |  |  |  |
| 2                                                           | Планирование учебной нагрузки                                   | НЕ ЗАДАН      | НЕТ ДОСТУПА  | ТОЛЬКО ПРОСМОТР | полный доступ |  |  |  |
| 3                                                           | Планирование расписания                                         | НЕ ЗАДАН      | НЕТ ДОСТУПА  | ТОЛЬКО ПРОСМОТР | полный доступ |  |  |  |
| 4                                                           | Управление заменами                                             | НЕ ЗАДАН      | НЕТ ДОСТУПА  | ТОЛЬКО ПРОСМОТР | полный доступ |  |  |  |
| 5                                                           | Управление контрольными работами                                | НЕ ЗАДАН      | НЕТ ДОСТУПА  | ТОЛЬКО ПРОСМОТР | полный доступ |  |  |  |
| 6                                                           | Управление дополнительными журналами                            | НЕ ЗАДАН      | НЕТ ДОСТУПА  | ТОЛЬКО ПРОСМОТР | полный доступ |  |  |  |
| 7                                                           | Управление посещаемостью                                        | НЕ ЗАДАН      | НЕТ ДОСТУПА  | ТОЛЬКО ПРОСМОТР | полный доступ |  |  |  |
| 8                                                           | Печать аттестатов                                               | НЕ ЗАДАН      | НЕТ ДОСТУПА  | ТОЛЬКО ПРОСМОТР | полный доступ |  |  |  |
| 9                                                           | Печать журнала                                                  | НЕ ЗАДАН      | НЕТ ДОСТУПА  | ТОЛЬКО ПРОСМОТР | полный доступ |  |  |  |
| 10                                                          | Управление смс рассылкой                                        | НЕ ЗАДАН      | НЕТ ДОСТУПА  | ТОЛЬКО ПРОСМОТР | полный доступ |  |  |  |
| 11                                                          | Управление настройками журнала                                  | НЕ ЗАДАН      | НЕТ ДОСТУПА  | ТОЛЬКО ПРОСМОТР | полный доступ |  |  |  |
| 12                                                          | Управление методическими объединениями                          | НЕ ЗАДАН      | НЕТ ДОСТУПА  | ТОЛЬКО ПРОСМОТР | полный доступ |  |  |  |
| 13                                                          | Управление словарями                                            | НЕ ЗАДАН      | НЕТ ДОСТУПА  | ТОЛЬКО ПРОСМОТР | полный доступ |  |  |  |
| 14                                                          | Просмотр страницы "События"                                     | НЕ ЗАДАН      | НЕТ ДОСТУПА  | ТОЛЬКО ПРОСМОТР | полный доступ |  |  |  |
| 15                                                          | Возможность посылать сообщения всем родителям и учащимся        | НЕ ЗАДАН      | НЕТ ДОСТУПА  | ТОЛЬКО ПРОСМОТР | ПОЛНЫЙ ДОСТУП |  |  |  |
| 16                                                          | Возможность посылать сообщения учителям из других подразделений | НЕ ЗАДАН      | НЕТ ДОСТУПА  | ТОЛЬКО ПРОСМОТР | полный доступ |  |  |  |
| 17                                                          | Управление посещаемостью - причины пропусков                    | НЕ ЗАДАН      | НЕТ ДОСТУПА  | ТОЛЬКО ПРОСМОТР | полный доступ |  |  |  |
| 18                                                          | Изменение учебного года журнала                                 | НЕ ЗАДАН      | НЕТ ДОСТУПА  | ТОЛЬКО ПРОСМОТР | полный доступ |  |  |  |
| 19                                                          | Просмотр всех предметов в классе                                | НЕ ЗАДАН      | НЕТ ДОСТУПА  | ТОЛЬКО ПРОСМОТР | полный доступ |  |  |  |
| 20                                                          | Редактирование справочника причин пропусков                     | НЕ ЗАДАН      | НЕТ ДОСТУПА  | ТОЛЬКО ПРОСМОТР | полный доступ |  |  |  |
| 21                                                          | Доступ к персональным данным                                    | НЕ ЗАДАН      | НЕТ ДОСТУПА  | ТОЛЬКО ПРОСМОТР | полный доступ |  |  |  |
| 22                                                          | Управление зачислением в группы                                 | НЕ ЗАДАН      | НЕТ ДОСТУПА  | ТОЛЬКО ПРОСМОТР | полный доступ |  |  |  |
| 23                                                          | Доступ к журналам                                               | НЕ ЗАДАН НЕТ, | доступа толь | ко просмотр     | олный доступ  |  |  |  |
| 24                                                          | Доступ к журналам ДО                                            | НЕ ЗАДАН НЕТ, | доступа толь | ко просмотр     | олный доступ  |  |  |  |
| 25                                                          | Настройка журнала ДО: Журнал ДО                                 | НЕ ЗАДАН НЕТ, | доступа толь | КО ПРОСМОТР П   | олный доступ  |  |  |  |
| 26                                                          | Настройка журнала ДО: Журнал ГПД                                | НЕ ЗАДАН НЕТ, | ДОСТУПА ТОЛЬ | КО ПРОСМОТР П   | ОЛНЫЙ ДОСТУП  |  |  |  |

• пункт 13 (управление словарями) = доступ к разделу АРМ Завуч-Настройки-Справочники.

А в отдельной вкладке «Блокировка доступа» можно блокировать доступ к электронному журналу отдельным категориям пользователей на определенный период.

Блокировку можно включить пользователям с ролью учителя, ученика, родителя. При попытке войти в систему пользователям будет выводиться объявление, указанное в поле «Альтернативный текст».

| Доступ                                                 | Блокировка доступа |                |          |                                                                                                    |  |  |  |  |
|--------------------------------------------------------|--------------------|----------------|----------|----------------------------------------------------------------------------------------------------|--|--|--|--|
| Доступ: Временная блокировка доступа к журналу         |                    |                |          |                                                                                                    |  |  |  |  |
| Здесь Вы можете ограничить доступ на указанный период. |                    |                |          |                                                                                                    |  |  |  |  |
| Роль                                                   | Дата начала        | Дата окончания | Включить | Альтернативный текст                                                                                                    |  |  |  |  |
| Учитель                                                | <b>—</b>           | <b>—</b>       |          |                                                                                                    |  |  |  |  |
| Родитель                                               | 📋 24 августа       | 📋 28 августа   |          | Уважаемые ученики и родители!<br>В настоящий момент идет подготовка электронного журнала к работе. Как только будет утверждено<br>расписание занятий, доступ к журналу будет открыт. Благодарим за понимание и терление! |  |  |  |  |
| Ученик                                                 | 📋 24 августа       | 📋 28 августа   |          | Уважаемые ученики и родители!<br>В настоящий момент идет подготовка электронного журнала к работе. Как только будет утверждено<br>расписание занятий, доступ к журналу будет открыт. Благодарим за понимание и терпение! |  |  |  |  |
|                                                        |                    |                |          |                                                                                                    |  |  |  |  |

Сохранить